# File & Serve Delaware

## **Court Manager/Court Administrator - User Guide**

# File & Serve Delaware

## Clerk Manager/Court Administrator User Guide

| TABLE OF CONTENTS                          |    |  |  |  |  |  |  |  |  |  |
|--------------------------------------------|----|--|--|--|--|--|--|--|--|--|
| File & Serve Delaware Resources            | 3  |  |  |  |  |  |  |  |  |  |
| File & Serve Delaware Navigation           | 4  |  |  |  |  |  |  |  |  |  |
| Court Administrator/Clerk Manager Overview | 5  |  |  |  |  |  |  |  |  |  |
| Filter Options                             | 7  |  |  |  |  |  |  |  |  |  |
| Transaction List Overview                  | 11 |  |  |  |  |  |  |  |  |  |
| Court Master Queue                         | 16 |  |  |  |  |  |  |  |  |  |
| Clerk Review Tab                           | 18 |  |  |  |  |  |  |  |  |  |
| My Queue                                   | 23 |  |  |  |  |  |  |  |  |  |
| My Queue: Completing Clerk Review          | 26 |  |  |  |  |  |  |  |  |  |
| Judge Queue                                | 46 |  |  |  |  |  |  |  |  |  |
| Admin Tab                                  | 49 |  |  |  |  |  |  |  |  |  |
| Alert Tab                                  | 51 |  |  |  |  |  |  |  |  |  |
| Court Users                                | 54 |  |  |  |  |  |  |  |  |  |
| Court Profile                              | 58 |  |  |  |  |  |  |  |  |  |
| Predefined Clerk Review                    | 66 |  |  |  |  |  |  |  |  |  |
| Reporting                                  | 69 |  |  |  |  |  |  |  |  |  |

# File & Serve Delaware Resources

File & Serve Delaware has many resources available to you in order to address your questions and concerns:

- File & Serve Delaware Client Support is available to assist you with technical, ID, functionality and any other questions you may have. You can contact Client Support at 888.529.7587.
- File & Serve Delaware Web Page is available from the File & Serve Delaware homepage by clicking on the link in the center of your screen. The web page contains our training registration information, jurisdiction specific rules and procedures, user guides, pricing, and more. Click <u>https://www.fileandservexpress.com/delaware/#DETraining</u> to access the web page.
- File & Serve Delaware Login Page is where you can find password help, a link to the registration page, and links for help and contact information. Click <a href="https://www.fileandservedelaware.com/">https://www.fileandservedelaware.com/</a> to access the login page.
- Court Resources Page is where you can find the court's user guides for court specific processes and procedures. Click <a href="http://courts.delaware.gov/commonpleas/efilingwelcome.aspx">http://courts.delaware.gov/commonpleas/efilingwelcome.aspx</a> to access the Court's Resources Page.

# File & Serve Delaware Navigation

Below are some general tips for navigating through the File & Serve Delaware system:

File & Serve Delaware<sup>™</sup>

Welcome back, Test Douglas !

2 (?)

Ŀ

- To get *Help*, click on the (?) icon. •
- To view/edit your *Profile*, click on the **I** icon. You can view a guide on user profile on our ٠ microsite at https://www.fileandservexpress.com/delaware/#DETraining.
- To *Logout*, click on the  $\rightarrow$  icon. ۲
- Any information marked with a \* is a mandatory field.
- If you try to move forward without completing mandatory information, a pop-up box will • appear to let you know what needs to be completed to move forward.
- If you are on a page with tabs, click the previous tab(s) or the *Back* button to move backward ٠ through screens and the *Next* button to move forward through screens.
- Click on the *Home* link at the bottom of the page to navigate back to the login page. ٠
- Click on the *About* link at the bottom of the page to view links to court information.
- Click on the *Contact Us* link to view our Client Support contact information and an online • form to submit comments/questions.

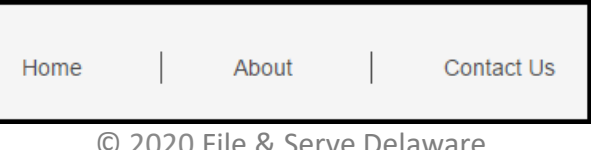

## **Clerk Manager/Court Administrator Overview**

## What is a Clerk Manager and Court Administrator?

A Clerk Manager is an individual or group of individuals who have been granted special File & Serve Delaware permissions. They can access and manage all of the transactions in clerk and judge review. Court Administrators can make changes to user information and maintain other information pertaining to the Court's File & Serve Delaware Profile. Every court registered with File & Serve Delaware must have at least one user selected as an Administrator.

## Where are the permissions accessed?

After logging into File & Serve Delaware, you will see options for managing your account. The first option, Clerk Manager, will be open by default.

## What permissions are given to the Clerk Manager?

- View the Court Master Queue
- Assign Filings for Clerk Review
- View My Queue
- View Judge Queue
- Admin Tab
- Alerts
- Reporting

What additional permissions are given to the Court Administrator?

- Create and edit users
- Create and Edit Court Profiles
- Create and Edit Clerk Review Types

| En                                 | nail                                                                                                    |
|------------------------------------|----------------------------------------------------------------------------------------------------|
| ł                                  | Email ID                                                                                                    |
| Pa                                 | ssword                                                                                                    |
| F                                  | Password                                                                                                    |
|                                    | Loria                                                                                                    |
| 5                                  |                                                                                                    |
|                                    | Forgot Password   Register Now                                                                                                    |
|                                    |                                                                                                    |
|                                    |                                                                                                    |
| 1.                                 | Before using File & Serve                                                                                                    |
| 1.                                 | Before using File & Serve<br>Delaware, you must have an                                                                                                    |
| 1.                                 | Before using File & Serve<br>Delaware, you must have an<br>ID and Password.                                                                                                    |
| 1.<br>2.                           | Before using File & Serve<br>Delaware, you must have an<br>ID and Password.<br>Open your internet browser                                                                                                    |
| 1.<br>2.                           | Before using File & Serve<br>Delaware, you must have an<br>ID and Password.<br>Open your internet browser<br>and click                                                                                                    |
| 1.<br>2.                           | Before using File & Serve<br>Delaware, you must have an<br>ID and Password.<br>Open your internet browser<br>and click<br>www.fileandservedelaware.co                                                                                                    |
| 1.                                 | Before using File & Serve<br>Delaware, you must have an<br>ID and Password.<br>Open your internet browser<br>and click<br><u>www.fileandservedelaware.co</u><br><u>m</u> to access the login page.                                                                                                    |
| <ol> <li>2.</li> <li>3.</li> </ol> | Before using File & Serve<br>Delaware, you must have an<br>ID and Password.<br>Open your internet browser<br>and click<br><u>www.fileandservedelaware.co</u><br><u>m</u> to access the login page.<br>Enter your File & Serve (FSD)                                                                                                  |
| 1.<br>2.<br>3.                     | <ul> <li>Before using File &amp; Serve</li> <li>Delaware, you must have an</li> <li>ID and Password.</li> <li>Open your internet browser</li> <li>and click</li> <li>www.fileandservedelaware.com</li> <li>m to access the login page.</li> <li>Enter your File &amp; Serve (FSD)</li> <li>Delaware Logon ID (your State)</li> </ul> |

password and click Login.

## Clerk Manager/Court Administrator Overview (continued)

## Clerk Manager, No Court Administrator Rights

| Clerk Manager      | Reporting    |          |             |       |            |
|--------------------|--------------|----------|-------------|-------|------------|
| Court Master Queue | Clerk Review | My Queue | Judge Queue | Admin | Alert(644) |

## Clerk Manager, With Court Administrator Rights

| Clerk Manager      | Court Users  | Court Profile | Predefined Clerk Review | R     | Reporting  |  |  |
|--------------------|--------------|---------------|-------------------------|-------|------------|--|--|
| Court Master Queue | Clerk Review | My Queue      | Judge Queue             | Admin | Alert(645) |  |  |

File & Serve Delaware Court of Common Pleas

# COURT ADMINISTRATOR/CLERK MANAGER- FILTER OPTIONS

## **Filter Options**

|                       |                         |                             |               |                            |                                       |             |                          |                     |                      |                   |                    |                   | FIL | ei Ohi           | .10115                   |            |            |
|-----------------------|-------------------------|-----------------------------|---------------|----------------------------|---------------------------------------|-------------|--------------------------|---------------------|----------------------|-------------------|--------------------|-------------------|-----|------------------|--------------------------|------------|------------|
| Clerk Review          | w Reporting             | 9                           |               |                            |                                       |             |                          |                     |                      |                   |                    |                   | 1.  | Select<br>searcl | t a numbo<br>h           | er of past | days to    |
| Court Mas             | ster Queue              | Clerk                       | Review        | My Queue                   | Ale                                   | rt(342)     |                          |                     |                      |                   |                    |                   |     |                  | Received D               | uring      |            |
| Filing Ove            | erview                  |                             |               |                            |                                       |             |                          |                     |                      |                   |                    |                   |     |                  | Select                   |            |            |
| <b>1</b> Received Dur | ing 2                   | Date From                   |               | 2 Date To                  |                                       | 3 Court     |                          | Loca                | ation                |                   | Case Ty            | /pe               |     |                  |                          |            |            |
| Select                | <b>~</b>                |                             | Ľ             |                            | Ľ                                     | Select      |                          | ✓ Se                | lect                 | ~                 | Select             | ✓                 |     |                  | Select                   |            |            |
| Document Ty           | pe                      | Filing Statu                | 5             | Other                      |                                       |             |                          |                     |                      |                   |                    |                   |     |                  | Last 7 Day               | s          |            |
| Select                | <b>~</b>                | Select                      |               | ✓ Select                   | ~                                     | Select      |                          | ~                   |                      |                   |                    |                   |     |                  | Last 30 Da               | ays        |            |
|                       |                         |                             |               |                            |                                       |             |                          |                     |                      |                   | Apply Filte        | er Reset Filter   |     |                  | Last 60 Da<br>Last 90 Da | ays<br>ays |            |
| Transaction Id        | Date / Time             | Court                       | Location      | Document Type              | Document<br>Title                     | Case Number | Case<br>Name             | Case Type           | Filing<br>Status     | Clerk             | Ruling<br>Document | Action            | 2.  | Click o          | on the ca                | lendar ico | on to      |
| ! <u>DE00003642</u>   | 5/15/2020 3:28:10<br>PM | Court of<br>Common          | CCP -<br>KENT | COMPLAINT - DEBT<br>ACTION | <u>Test</u><br><u>Deploy</u><br>Title | TBD         | Test Title<br>Deployment | DEBT                | Pending<br>for Clerk | To Be<br>Assigned |                    | Select Action 🗸 🗸 | Da  | Select           | : a date ra              | Date to    |            |
|                       |                         | Court of                    | 000           | COMPLAINT                  | 1100                                  |             |                          |                     | Deadlas              |                   |                    |                   |     |                  | <u> </u>                 |            | - <b>*</b> |
| ! <u>DE00003641</u>   | 5/15/2020 3:12:52<br>PM | Court of<br>Common<br>Pleas | NEW<br>CASTLE | ABANDONED<br>PROPERTY      | <u>Test</u><br>Document               | TBD         | Test<br>Deployment       | ABANDON<br>PROPERTY | for Clerk<br>review  | To Be<br>Assigned |                    | Select Action     |     |                  |                          |            |            |
|                       |                         |                             |               |                            |                                       |             |                          |                     |                      |                   |                    |                   | 3.  | Select           | t a Court                |            |            |

The Court Master Queue, Clerk Review, and My Queue are all laid out similarly. All queues contain a filter list section.

Note: If a column cuts off of the screen, use the scrollbar at the bottom of the list.

\*Note: Each row is one transaction and is equivalent to one filing.

**\*\***Note: If there are multiple documents in the transactions, this will only show the first one.

\*\*\*Note: For *Download* Document, if there are multiple documents, you will be prompted to open each separately to download. For *Print Document*, if there are multiple documents, they will open in separate browser windows to print.

6/5/2020

**Eiltor Options** 

Court Select

Select

Pleas

Court of Common

## Filter Options (continued)

|   |                     | •                 |              | •        | •                |                               |             |              |              |                      |          |                    |                 |      |       |               |
|---|---------------------|-------------------|--------------|----------|------------------|-------------------------------|-------------|--------------|--------------|----------------------|----------|--------------------|-----------------|------|-------|---------------|
|   | Clerk Review        | Reportin          | g            |          |                  |                               |             |              |              |                      |          |                    |                 | 4. 5 | selec | ct a Location |
|   | Court Mas           | ter Queue         | Clerk        | Review   | My Queue         | Ale                           | rt(342)     |              |              |                      |          |                    |                 |      | L     | ocation       |
| ł |                     |                   |              |          |                  |                               |             |              |              |                      |          |                    |                 |      |       | Select        |
|   | Filing Ove          | rview             |              |          |                  |                               |             |              |              |                      |          |                    |                 |      |       |               |
|   | Received Duri       | ng                | Date From    |          | Date To          |                               | Court       |              | <b>4</b> Loc | ation                |          | 5 Case T           | ype             |      |       | Select        |
|   | Select              | Y                 |              | Ĺ        |                  | Ľ                             | Select      |              | ✓ Se         | lect                 | ×        | Selec              | t 🗸 🗸           |      |       |               |
| ~ | Document Tur        |                   | Filing Statu |          | Other            |                               |             |              |              |                      |          |                    |                 |      |       | CCP - KENT    |
| 6 | Soloct              | Je                | Filing Statu | 8        | Select           |                               | Salact      |              |              |                      |          |                    |                 |      |       | CCP - NEW CA  |
|   | Select              | × .               | Select       |          | Select           | <b>v</b>                      | Select      |              | <b>~</b>     |                      |          |                    |                 |      |       | CCP - SUSSEX  |
|   |                     |                   |              |          |                  |                               |             |              |              |                      |          | Apply Filte        | er Reset Filter |      |       |               |
|   |                     |                   |              |          |                  |                               |             |              |              |                      |          |                    |                 | 5. 5 | Selec | ct a Case Typ |
|   | Transaction Id      | Date / Time       | Court        | Location | Document Type    | Document<br>Title             | Case Number | Case<br>Name | Case Type    | Filing<br>Status     | Clerk    | Ruling<br>Document | Action          |      | 0     | Case Type     |
|   |                     | 5/15/2020 3:28:10 | Court of     | CCP -    | COMPLAINT - DEBT | Test                          |             | Test Title   |              | Pending              | To Be    |                    |                 |      |       | Select        |
|   | ! <u>DE00003842</u> | PM                | Pleas        | KENT     | ACTION           | <u>Deploy</u><br><u>Title</u> | TBD         | Deployment   | DEBT         | for Clerk<br>review  | Assigned |                    | Select Action   |      |       |               |
|   | 0500002844          | 5/15/2020 3:12:52 | Court of     | CCP -    | COMPLAINT -      | Test                          | TRD         | Test         | ABANDON      | Pending<br>for Clock | To Be    |                    | Colort Action   |      |       | Select        |
|   | : <u>DE00003041</u> | PM                | Pleas        | CASTLE   | PROPERTY         | Document                      | 180         | Deployment   | PROPERTY     | review               | Assigned |                    | Select Action   |      |       | ABANDON       |

Additional optional filter selections (continued from the last page).

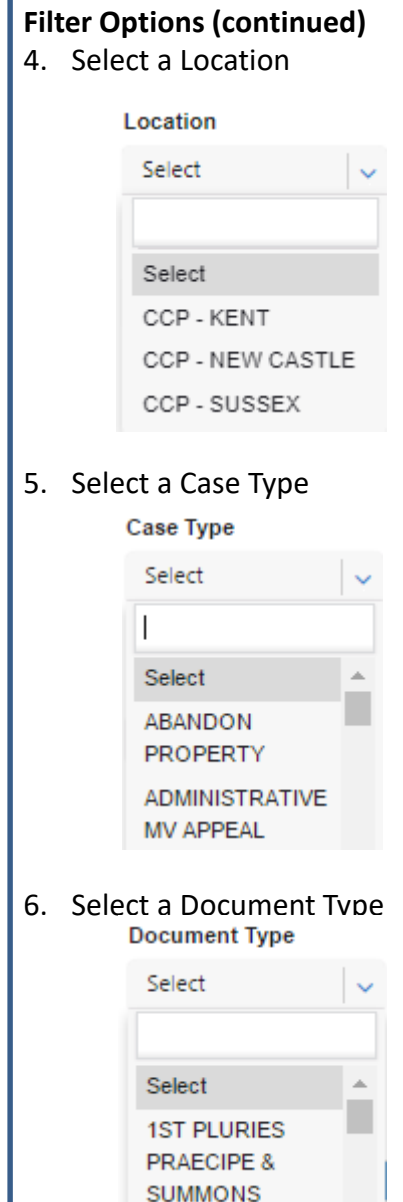

## Filter Options (continued)

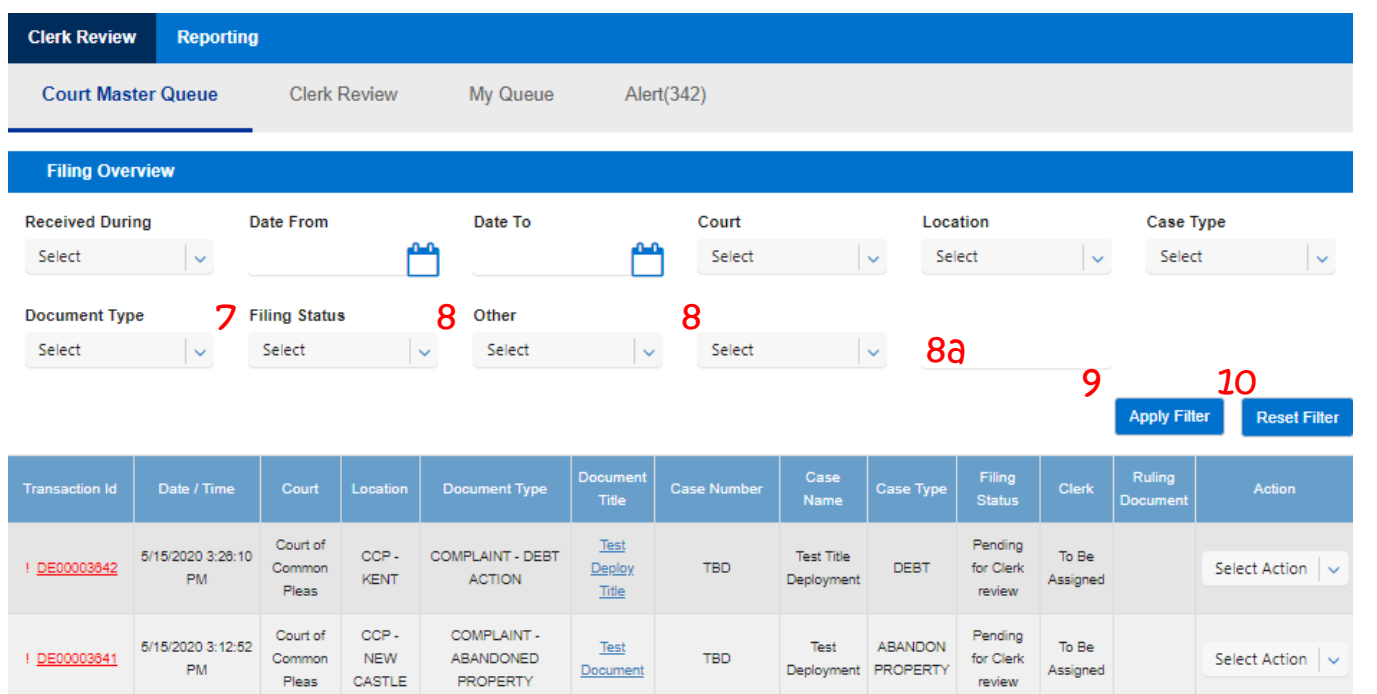

Additional optional filter selections (continued from the last page).

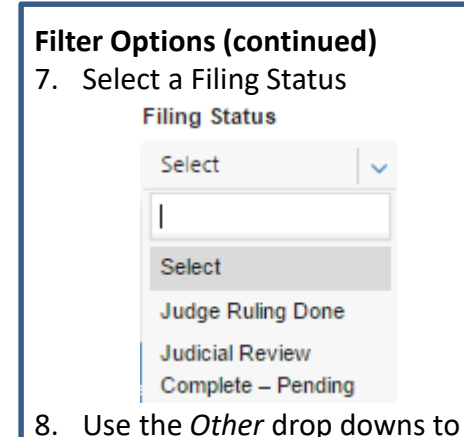

 Use the Other drop downs to select additional filters and parameters (8a. Enter the value you are looking for in the type field)

Other

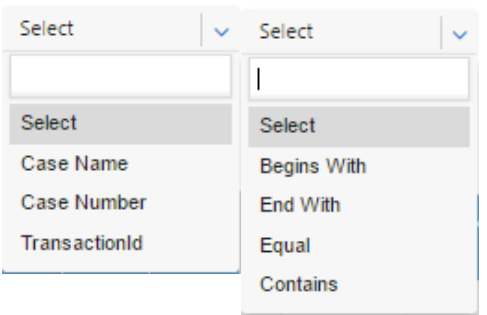

- 9. Click *Apply Filter* to conduct the search.
- 10. Click *Reset Filter* to clear the search and begin a new search.

File & Serve Delaware Court of Common Pleas

# COURT ADMINISTRATOR/CLERK MANAGER- TRANSACTION LIST OVERVIEW

## **Transaction List Overview**

| Clerk Review            | Reporti                          | ng                                 |                |                                           |                                    |          |                     |                                                    |                   |                                                       |                           |                |                         |
|-------------------------|----------------------------------|------------------------------------|----------------|-------------------------------------------|------------------------------------|----------|---------------------|----------------------------------------------------|-------------------|-------------------------------------------------------|---------------------------|----------------|-------------------------|
| Court Master            | Queue                            | Clerk                              | Review         | My Que                                    | eue                                | Alert(34 | 2)                  |                                                    |                   |                                                       |                           |                |                         |
| Filing Overvi           | ew                               |                                    |                |                                           |                                    |          |                     |                                                    |                   |                                                       |                           |                |                         |
| Received During         | ~                                | Date From                          | <u>م</u>       | Date To                                   |                                    | r -      | Court<br>Select     |                                                    | L.                | ocation<br>Select                                     |                           | Case Type      | •                       |
| Document Type<br>Select | <b>~</b>                         | Filing Status                      | -<br>-         | Other<br>Select                           |                                    | <b>v</b> | Select              |                                                    | <b>~</b>          |                                                       |                           |                |                         |
| 1                       |                                  |                                    |                |                                           |                                    |          |                     |                                                    |                   |                                                       |                           | Apply Filter   | Reset Filter            |
|                         |                                  |                                    |                |                                           |                                    |          |                     |                                                    |                   |                                                       |                           |                |                         |
| Transaction Id          | Date / Ti                        | me Cour                            | Location       | Document<br>Type                          | Document<br>Title                  | Case I   | Number              | Case<br>Name                                       | Case Type         | Filing<br>Status                                      | Clerk                     | RulingDocument | Action                  |
| Transaction Id          | Date / Ti<br>1/18/20<br>10:33:43 | me Court<br>17 Court o<br>AM Pleas | f CCP-<br>KENT | Document<br>Type<br>RESPONSE<br>TO MOTION | Document<br>Title<br><u>Motion</u> | Case I   | Number<br>17-000702 | Case<br>Name<br>ANNE<br>REIGLE<br>VS JAN<br>JANLEY | Case Type<br>DEBT | Filing<br>Status<br>Pending<br>For<br>Judge<br>Review | Clerk<br>Nicholas<br>Wynn | RulingDocument | Action<br>Select Action |

The Court Master Queue, Clerk Review, and My Queue are all laid out similarly. All queues contain a transaction list section.

Note: If a column cuts off of the screen, use the scrollbar at the bottom of the list.

\*Note: Each row is one transaction and is equivalent to one filing.

\*\*Note: If there are multiple documents in the transactions, this will only show the first one.

\*\*\*Note: For *Download* Document, if there are multiple documents, you will be prompted to open each separately to download. For *Print Document*, if there are multiple documents, they will open in separate browser windows to print.

## **Transaction List**

- 1. All of the column headers are sortable. Click on the individual *Column Headers* once to sort by that field and a second time to sort in reverse order. Click *Reset Filter* to return to original order.
- 2. Click on the *Transaction ID* number to go to the transaction details page where you will find more details about the filing\*.
- Click on a *Document Title* link to view the document\*\*.
- 4. Click on the *Case Number* to view the Case Information.
- Click on the Select Action drop down to choose an action for the transaction\*\*\*

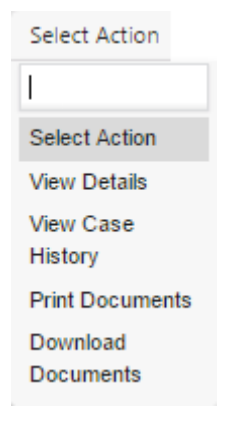

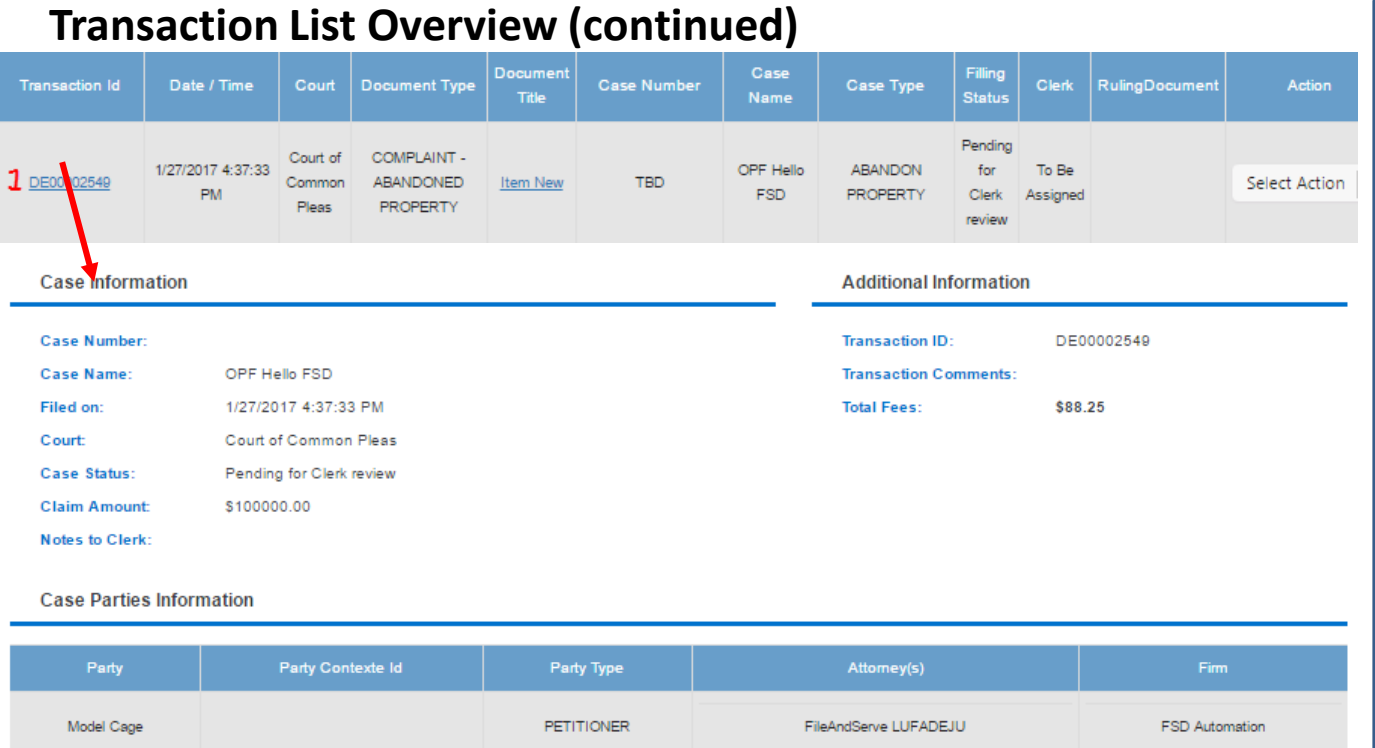

| Model Ca               | 10e                                     |                | PETITIONER       | FSD A           | utomation           |         |                 |          |
|------------------------|-----------------------------------------|----------------|------------------|-----------------|---------------------|---------|-----------------|----------|
| Mozato R               | lice                                    |                | DEFENDANT        |                 |                     |         |                 |          |
| Authorizer:<br>Documen | FileAndServe LUFADEJU -                 | FSD Automation |                  |                 |                     |         |                 |          |
|                        |                                         |                |                  |                 |                     |         |                 |          |
| Document ID            | Document Type                           | Document Title | Document History | Judicial Action | Comments from Judge | Fees    | Ruling Document | Actions  |
| <b>2</b> <u>1346</u>   | 1346 COMPLAINT - ABANDONED PROPERTY Ite |                | 3 (3)            |                 |                     | \$75.00 | 4               | -Action- |

#### **Transaction Details Page**

- If you click on the *Transition ID Number*, it will open the Transaction Details Page.
- 2. Click on the *Document ID* number to view the document.
- 3. Click on the *Document History* icon to view document details including filing status and reviewer information.
- 4. Click on the *Action* drop down to choose an action for the document

| No Action Req 🗸 🗸    |
|----------------------|
| No Action Required   |
| Download<br>Document |
| Print Document       |

## **Transaction Details Page**

| Documents          |                                                                         |                                  |                                       |               |                                      |                                                     |                         |                          |                    |          |
|--------------------|-------------------------------------------------------------------------|----------------------------------|---------------------------------------|---------------|--------------------------------------|-----------------------------------------------------|-------------------------|--------------------------|--------------------|----------|
| Document ID Docum  | nent Type Docume                                                        | ent Title Do                     | ocument Histo                         | y Docume      | nt Review Stat                       | us Comments from Judg                               | e Fees                  | Judicial Action          | Ruling Document    | Actions  |
| 1 20202 DEPAULI    | JODGMENT Deales                                                         | oogmens                          | 2 🤍                                   | C.e           | rk Accepted                          |                                                     | 30                      |                          | 3                  | -Action- |
|                    |                                                                         |                                  |                                       |               |                                      |                                                     |                         |                          |                    | 4 Back   |
| E-Filing & E-Servi | ing Transa                                                              | ction Sun                        | nmary & De                            | tails         | Reportin                             | Ø                                                   |                         |                          |                    |          |
| Document Id        | Date                                                                    | /Time                            |                                       | Filing        | Status                               | Document Si                                         | atus                    |                          | Reviewed By        |          |
| 3825               | 09/20/201                                                               | 7 12:21:30                       |                                       | Clerk Re      | eviewed                              | Accepted                                            |                         |                          | Clk Mgr Robert Swa | afford   |
| 3825               | 09/20/201                                                               | 7 12:11:35                       |                                       | Initially     | / Filed                              | Pending                                             |                         |                          | Firm A Filer1      |          |
|                    |                                                                         |                                  |                                       |               |                                      |                                                     |                         | -                        |                    |          |
|                    |                                                                         |                                  |                                       |               |                                      |                                                     |                         | Judgr                    | nent Information   | Back     |
| El                 | e & Serve Delaw                                                         | arë                              |                                       |               |                                      |                                                     |                         |                          |                    | -        |
|                    |                                                                         |                                  |                                       |               |                                      | ·                                                   | reicome                 | back, Firm A             |                    |          |
|                    | E-Filing & E-Serving                                                    | Trans                            | action Summ                           | ary & Details | e Repo                               | rting                                               |                         |                          |                    |          |
| Judgm              | ument Title                                                             | ument ID 3828                    | 5                                     |               |                                      | Party Name                                          |                         |                          |                    |          |
| Deta               | ault Judgment                                                           |                                  |                                       |               |                                      | OMG                                                 |                         |                          |                    |          |
| Prin               | olpal                                                                   |                                  | Other Judgme                          | nt amount     |                                      | Pre Judgment Interest                               |                         | Filing Fee               |                    |          |
|                    |                                                                         | \$ 3.00                          |                                       |               | \$ 30.00                             |                                                     | \$ 300.00               |                          | \$ 600             | 0.00     |
| Proc               | oess Service Fee                                                        |                                  | Attorney Fee                          |               |                                      | Collection Cost                                     |                         | Court Cost               |                    |          |
|                    |                                                                         | \$ 750.00                        |                                       |               | \$ 1000.00                           |                                                     | \$ 1500.00              |                          | \$ 375             | 5.00     |
| Pos                | t Judgment Interest Rate                                                |                                  | Total                                 |               |                                      |                                                     |                         |                          |                    |          |
|                    |                                                                         | \$ 33.30                         |                                       |               | \$ 3001.00                           |                                                     |                         |                          |                    |          |
| Doo                | ument Title                                                             |                                  |                                       |               |                                      | Party Name                                          |                         |                          |                    |          |
| Defa               |                                                                         |                                  |                                       |               |                                      |                                                     |                         |                          |                    |          |
|                    | ault Judgment                                                           |                                  |                                       |               |                                      | TYL INC                                             |                         |                          |                    |          |
| Prin               | ault Judgment                                                           |                                  | Other Judgme                          | nt amount     |                                      | TYL INC Pre Judgment Interect                       |                         | Filing Fee               |                    |          |
| Prin               | ault Judgment                                                           | \$ 3.00                          | Other Judgme                          | nt amount     | \$ 30.00                             | TYL INC                                             | \$ 300.00               | Filing Fee               | \$ 600             | 0.00     |
| Prin               | ault Judgment<br>Iolpal                                                 | \$ 3.00                          | Other Judgme<br>Attorney Fee          | int amount    | \$ 30.00                             | TYL INC<br>Pre Judgment Interest<br>Collection Cost | \$ 300.00               | Filing Fee<br>Court Cost | \$ 600             | 2.00     |
| Prin               | suit Judgment<br>Ioipal<br>Dess Bervice Fee                             | \$ 3.00<br>\$ 750.00             | Other Judgme<br>Attorney Fee          | nt amount     | \$ 30.00<br>\$ 1000.00               | TYL INC<br>Pre Judgment Interest<br>Collection Cost | \$ 300.00<br>\$ 1500.00 | Filing Fee<br>Court Cost | \$ 600             | 5.00     |
| Prin<br>Proc       | suit Judgment<br>Iolpal<br>Dess Bervice Fee<br>t Judgment interest Rate | \$ 3.00<br>\$ 750.00             | Other Judgme<br>Attorney Fee<br>Total | nt amount     | \$ 30.00<br>\$ 1000.00               | TYL INC<br>Pre Judgment Interect<br>Collection Cost | \$ 300.00<br>\$ 1500.00 | Filing Fee<br>Court Cost | \$ 600<br>\$ 370   | 5.00     |
| Prin<br>Prot       | suit Judgment<br>Inipal<br>Dess Bervice Fee<br>I Judgment Interest Rate | \$ 3.00<br>\$ 750.00<br>\$ 33.00 | Other Judgme<br>Attorney Fee<br>Total | nt amount     | \$ 30.00<br>\$ 1000.00<br>\$ 3001.00 | TYL INC<br>Pre Judgment Interest<br>Collection Cost | \$ 300.00<br>\$ 1500.00 | Filing Fee<br>Court Cost | \$ 600<br>\$ 370   | 2.00     |

## Transaction Details Page: Judgement Filing Types:

- 1. Click to view document.
- Click to view document history (i.e. all actions taken on the document).
- 3. Select an action.
- 4. Click Back to return to the last queue you were in.
- Click on Judgement Information will display the Judgement Information as approved by the Clerk during Clerk Review and the screen will be "view only".
- 6. Click Back to return to the last queue you were in.

## **Transaction List Overview (continued)**

| Transaction Id                                                | Date / Time              | Court                       | Document Type                        | Document<br>Title | Case Number             | Case<br>Name                                                                                                    | Case Type                           | Filling<br>Status                 | Clerk                          | RulingDocument | Action        |  |  |
|---------------------------------------------------------------|--------------------------|-----------------------------|--------------------------------------|-------------------|-------------------------|----------------------------------------------------------------------------------------------------|-------------------------------------|-----------------------------------|--------------------------------|----------------|---------------|--|--|
| DE00002495                                                    | 1/27/2017<br>12:30:17 PM | Court of<br>Common<br>Pleas | COMPLAINT -<br>ABANDONED<br>PROPERTY | <u>Main Doc</u>   | 1 <u>CPU5-17-000878</u> | Civil Case<br>1-27-2017                                                                                                    | ABANDON<br>PROPERTY                 | Pending<br>for<br>Clerk<br>review | SG<br>Janus<br>Cirmgr<br>Barry |                | Select Action |  |  |
|                                                               |                          |                             |                                      |                   |                         |                                                                                                    |                                     |                                   |                                |                |               |  |  |
| Case Summary for Case: CPU5-17-000878<br>CIVIL CASE 1-27-2017 |                          |                             |                                      |                   |                         |                                                                                                    |                                     |                                   |                                |                |               |  |  |
| Civil CASE 1-27-2017                                          |                          |                             |                                      |                   |                         |                                                                                                    |                                     |                                   |                                |                |               |  |  |
| Case Inform                                                   | ation                    |                             |                                      |                   |                         |                                                                                                    | Additional In                       | formatio                          | n                              |                |               |  |  |
| Case Number:                                                  |                          | CPU5-17                     | -000878                              |                   |                         |                                                                                                    | Court :                             |                                   | co                             | JRT OF COMMON  | PLEAS         |  |  |
| Case Type:                                                    |                          | ABANDO                      | N PROPERTY                           |                   |                         |                                                                                                    | Location : COURT OF COMMON PLEAS KC |                                   |                                |                |               |  |  |
| Opened :                                                      |                          | 01/27/20                    | 17 03:58:39 PM                       |                   |                         |                                                                                                    | Judge :                             |                                   |                                |                |               |  |  |
| Status :                                                      |                          | NEW                         |                                      |                   |                         |                                                                                                    | Jury Status :                       |                                   | Nor                            | Jury           |               |  |  |
| Show/Hide                                                     | Full Case Capti          | on                          |                                      |                   |                         |                                                                                                    |                                     |                                   |                                |                |               |  |  |
| Gilowinad                                                     | run outo oupu            |                             |                                      |                   |                         |                                                                                                    |                                     |                                   |                                |                |               |  |  |
| CIVIL CASE 1-2                                                | 7-2017                   |                             |                                      |                   |                         |                                                                                                    |                                     |                                   |                                |                |               |  |  |
| Show/Hide                                                     | Full Participant         | s                           |                                      |                   |                         |                                                                                                    |                                     |                                   |                                |                |               |  |  |
|                                                               |                          |                             |                                      |                   |                         |                                                                                                    |                                     |                                   |                                |                |               |  |  |
|                                                               |                          | File D                      | ate                                  |                   |                         |                                                                                                    |                                     | Case H                            | listory                        |                |               |  |  |
|                                                               | 0                        | 1/27/2017 0:                | 3:58:39 PM                           |                   |                         | ABANDON PROPERTY FILED<br>Filed by or in behalf of: HARRY FISHER<br>2 ABANDON PROPERTY FILED<br>INITIAL FILINGS - 01/27/2017 03:58:39 PM |                                     |                                   |                                |                |               |  |  |
|                                                               |                          |                             |                                      |                   |                         |                                                                                                    |                                     |                                   |                                |                | 3 Back        |  |  |

#### **Case Number**

- If you click on the Case Number, it will open the Case Information Page and show the entire case docket.
- 2. Click on the *Document Title* to view the document.
- 3. Click *Back* to return to the Queue you where you clicked on the case number.

File & Serve Delaware Court of Common Pleas

# COURT ADMINISTRATOR/CLERK MANAGER- COURT MASTER QUEUE

## **Court Master Queue**

|   |                           |                      |                                  |                 | -                                                                       |                   |                 |                                                         |                                                          |                                   |                              |              |
|---|---------------------------|----------------------|----------------------------------|-----------------|-------------------------------------------------------------------------|-------------------|-----------------|---------------------------------------------------------|----------------------------------------------------------|-----------------------------------|------------------------------|--------------|
|   | Clerk Review              | Reporting            | ]                                |                 |                                                                         |                   |                 |                                                         |                                                          |                                   |                              |              |
|   | Court Master              | Queue                | Clerk R                          | eview           | My Queue                                                                | AI                | ert(342)        |                                                         |                                                          |                                   |                              |              |
|   | Filing Overvie            | ew                   |                                  |                 |                                                                         |                   |                 |                                                         |                                                          |                                   |                              |              |
| 1 | Received During<br>Select | <b>v</b>             | Date From                        | ŕ               | Date To                                                                 | ť                 | Court<br>Select |                                                         | cation<br>Select                                         | с<br>~                            | ase Type<br>Select           | ~            |
| I | Document Type             |                      | Filing Status                    |                 | Other                                                                   |                   |                 |                                                         |                                                          |                                   |                              |              |
|   | Select                    | <b>~</b>             | Select                           | ×               | Select                                                                  |                   | ✓ Select        | ×                                                       |                                                          |                                   |                              |              |
|   |                           |                      |                                  |                 |                                                                         |                   |                 |                                                         |                                                          | Арр                               | ly Filter                    | Reset Filter |
|   | Transaction Id            | Date / Time          | e Court                          | Location        | Document Type                                                           | Document<br>Title | Case Number     | Case Name                                               | Case Type                                                | Filing<br>Status                  | Clerk                        | RulingDocume |
|   | <b>2</b><br>DE00002171    | 1/24/2017 2:00<br>PM | :00 Court of<br>Common<br>Pleas  | CCP -<br>SUSSEX | COMPLAINT -<br>CIVIL ACTIONS<br>TO ENFORCE<br>WORKMAN S<br>COMPENSATION | Main Doc          | CPU6-17-000556  | Civil Case 1-23-2017<br>Test<br>Saved111111111111111111 | CIVIL ACTIONS<br>TO ENFORCE<br>WORKMAN'S<br>COMPENSATION | Pending<br>For<br>Judge<br>Review | SG<br>Clerk<br>Dele<br>JONES |              |
|   | DE00002172                | 1/24/2017 10:2<br>AM | 7:10 Court of<br>Common<br>Pleas | CCP -<br>SUSSEX | COMPLAINT -<br>ABANDONED<br>PROPERTY                                    | Main Doc          | CPU6-17-000555  | Civil Case 1-23-2017                                    | ABANDON<br>PROPERTY                                      | Pending<br>For<br>Judge<br>Review | SG<br>Clerk<br>WHITE         |              |

The Court Master Queue screen provides access to transactions in all cases in your assigned Courts, regardless of the transaction's status or Clerk Review stage. At the bottom of the screen the entire queue will be displayed, but if you wish to filter the list you can select from the available filters. You can search for specific transactions by entering any number of filter options clicking on the Apply Filter button.

## **Reviewing Your Results**

- 1. See Filter Options section of this guide.
- 2. See Transaction List Overview section of this guide.

File & Serve Delaware Court of Common Pleas

# COURT ADMINISTRATOR/CLERK MANAGER- CLERK REVIEW TAB

## **Clerk Review**

| Cler              | k Review      | Rep       | porting        |                 |                       |                   |             |              |           |                     |                |                |               |
|-------------------|---------------|-----------|----------------|-----------------|-----------------------|-------------------|-------------|--------------|-----------|---------------------|----------------|----------------|---------------|
| Са                | ourt Master ( | Queue     | 9              | Clerk R         | Review N              | /ly Queue         | Alert(342)  | )            |           |                     |                |                |               |
| C                 | lerk Review   |           |                |                 |                       |                   |             |              |           |                     |                |                |               |
| 1 <sub>Rece</sub> | ived During   |           | Dat            | te From         |                       | Date to           | (           | Court        |           | Location            |                | Case Type      |               |
| Sel               | ect           | <b>~</b>  | •              |                 | <b></b>               |                   |             | Select       | ×         | Select              | ~              | Select         | ×             |
| Filin             | g Status      |           | Do             | cument T        | уре                   | Other             |             |              |           |                     |                | Clerk Name     |               |
| Sel               | ect           | <b>~</b>  | , s            | elect           | <b>~</b>              | Select            | <b>~</b>    | Select       | ~         |                     |                | Select         | ~             |
|                   |               |           |                |                 |                       |                   |             |              |           |                     |                | Apply Filter   | Reset Filter  |
|                   |               |           |                |                 |                       |                   |             |              |           |                     |                |                |               |
| Assign            | Transaction   | n Id      | Date /<br>Time | Court           | Document Type         | Document<br>Title | Case Number | Case<br>Name | Case Type | Filing<br>Status    | Clerk          | RulingDocument | Action        |
| 2                 |               |           | 1/24/2017      | Court of        | CONSUMER              | CD carolin        |             | CD.cma       | CONSUMER  | Pending             |                |                |               |
| •                 | DE000022      | <u>50</u> | 1:55:56<br>AM  | Common<br>Pleas | DEBT FILED            | Sussex            | TBD         | in Sussex    | DEBT      | for Clerk<br>review | To be assigned |                | Select Action |
|                   |               |           | 1/23/2017      | Court of        | COMPLAINT -           |                   |             |              | 10111001  | Pending             |                |                |               |
|                   | DE000021      | 15        | 7:00:00<br>PM  | Common<br>Pleas | ABANDONED<br>PROPERTY | Main Doc          | TBD         | 1-22-2017    | PROPERTY  | for Clerk<br>review | To be assigned |                | Select Action |

*Clerk Review* lists all transactions in your assigned Courts that are pending Clerk Review. This includes any transactions assigned to you, unassigned transactions and those assigned to other judges. In this queue, you can assign pending transactions to your personal queue.

## **Reviewing Your Results**

- 1. See Filter Options section of this guide.
- 2. See Transaction List Overview section of this guide.

## **Clerk Review (continued)**

| Assign     | Transaction Id | Date /<br>Time             | Court                       | Document<br>Type                     | Document<br>Title                     | Case Number | Case Name            | Case Type           | Filling<br>Status              | Clerk             | RulingDocument | Action                |   |
|------------|----------------|----------------------------|-----------------------------|--------------------------------------|---------------------------------------|-------------|----------------------|---------------------|--------------------------------|-------------------|----------------|-----------------------|---|
| <b>v 1</b> | DE00002549     | 1/27/2017<br>4:37:33<br>PM | Court of<br>Common<br>Pleas | COMPLAINT -<br>ABANDONED<br>PROPERTY | Item New                              | TBD         | OPF Hello<br>FSD     | ABANDON<br>PROPERTY | Pending<br>for Clerk<br>review | To be<br>assigned |                | Select Action         | ~ |
|            | DE00002531     | 1/27/2017<br>3:53:06<br>PM | Court of<br>Common<br>Pleas | COMPLAINT -<br>ABANDONED<br>PROPERTY | <u>Complain E</u><br><u>benezer</u>   | TBD         | Ebby Bharath         | ABANDON<br>PROPERTY | Pending<br>for Clerk<br>review | To be<br>assigned |                | Select Action         |   |
|            | DE00002527     | 1/27/2017<br>3:32:11<br>PM | Court of<br>Common<br>Pleas | COMPLAINT -<br>ABANDONED<br>PROPERTY | <u>Performanc</u><br><u>e Telerik</u> | TBD         | New Telerik          | ABANDON<br>PROPERTY | Pending<br>for Clerk<br>review | To be<br>assigned | 2              | Assign to my<br>Queue |   |
|            | DE00002521     | 1/27/2017<br>1:30:44<br>PM | Court of<br>Common<br>Pleas | COMPLAINT -<br>ABANDONED<br>PROPERTY | <u>dsddsssdef</u><br><u>dsf</u>       | TBD         | Every<br>Performance | ABANDON<br>PROPERTY | Pending<br>for Clerk<br>review | To be<br>assigned |                | Print<br>Documents    | , |

C - Represent Expedite filing

🖾 - Represent Fee waiver filing

! - Represent transaction pending for review from more than 48 hrs

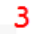

Select Transactions

4 Assign to my Queue

Release to Master Queue

Assign to Clerk

Clerk Name

## Assigning a Transaction to My Queue

To clerk review a transaction, you must assign it to your queue.

- Click on the Assign check box of a transaction that is not already assigned to a clerk (i.e. To be assigned)\*.
- 2. Under the *Action* column select on *Assign to my Queue.*

OR

- 3. Click on the *Select Transactions* checkbox to select ALL unassigned transactions.
- 4. Click on Assign to My Que.

\*Note: You can select several transactions at one time.

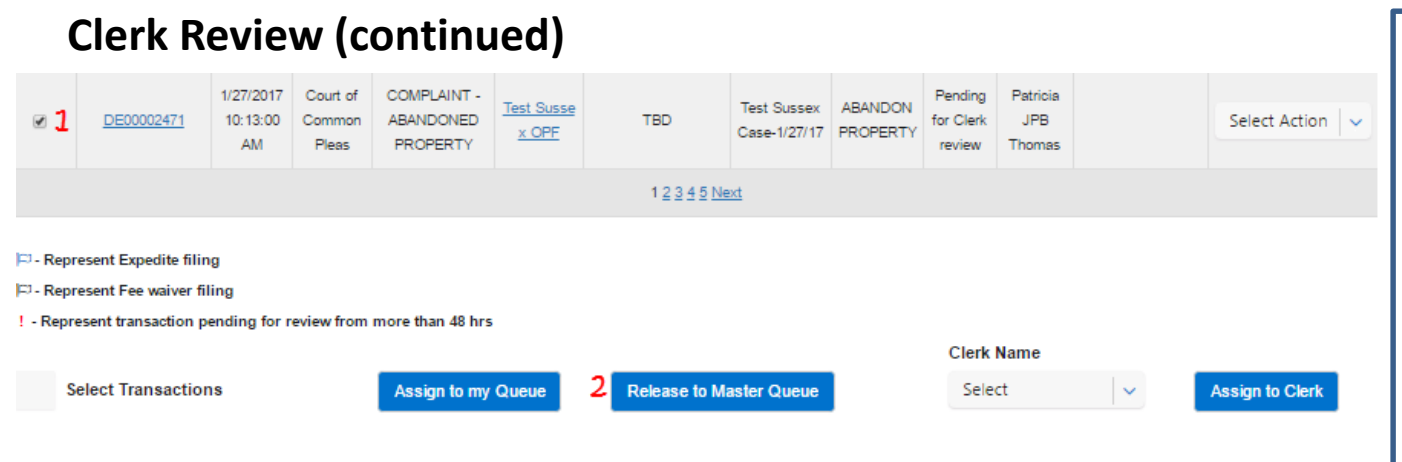

## **Release to Master Queue**

To release a transaction to the Master Queue and set it back to status *To be assigned* 

- Click on the Assign check box of the transaction(s) that you want to release\*.
- 2. Click on *Release to Master Queue*.

\*Note: You can select several transactions at one time.

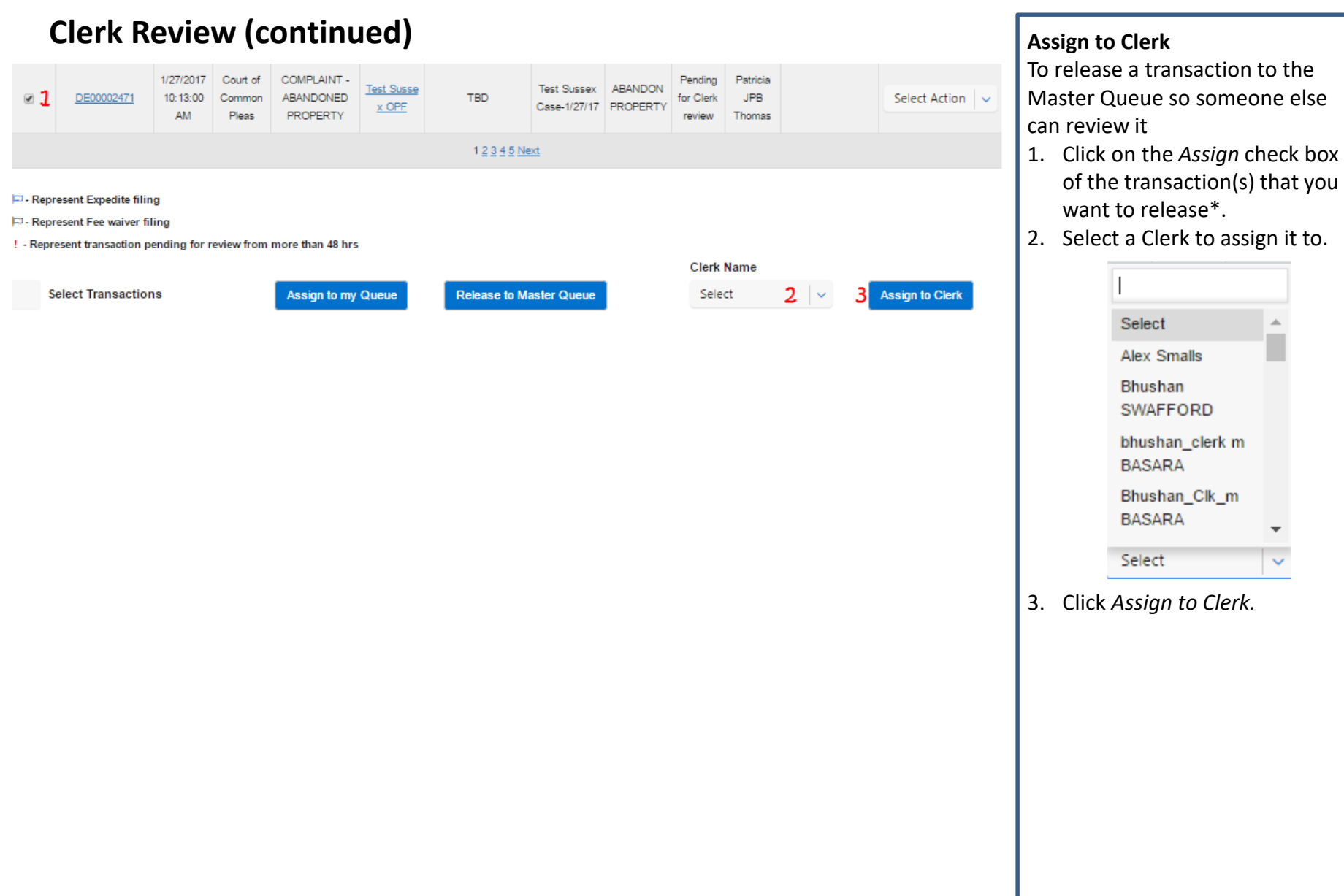

#### \*Note: You can select several transactions at one time.

File & Serve Delaware Court of Common Pleas

# COURT ADMINISTRATOR/CLERK MANAGER- MY QUEUE

## **My Queue**

| Clerk              | Review Re       | porting                   |                             |                                      |                   |             |              |                       |                             |                           |                 |
|--------------------|-----------------|---------------------------|-----------------------------|--------------------------------------|-------------------|-------------|--------------|-----------------------|-----------------------------|---------------------------|-----------------|
| Со                 | urt Master Queu | e Cle                     | rk Review                   | My Queue                             | Alert(34          | 42)         |              |                       |                             |                           |                 |
| Му                 | Queue           |                           |                             |                                      |                   |             |              |                       |                             |                           |                 |
| 1 <sub>Recei</sub> | ved During      | Date Fro                  | om                          | Date to                              |                   | Court       |              | Location              |                             | Case                      | Туре            |
| Sele               | ct 🔤            | ·                         | (                           |                                      |                   | Select      | ~            | Select                |                             | ✓ Sele                    | ct 🗸 🗸          |
| 2<br>Filing        | Status          | Process                   | ing Status                  | Document Typ                         | e                 | Other       |              |                       |                             |                           |                 |
| Sele               | ct 🔤            | Select                    |                             | ✓ Select                             | ×                 | Select      | ~            | Select                |                             | ~                         |                 |
| Assign             | Transaction Id  | Date / Time               | Court                       | Document Type                        | Document<br>Title | Case Number | Case<br>Name | Case Type             | Filing<br>Status            | 2<br>Processing<br>Status | Action          |
| 3                  | DE00021244      | 10/24/2017<br>11:04:43 AM | Court of<br>Common<br>Pleas | COMPLAINT -<br>BREACH OF<br>CONTRACT | doc1              | TBD         | M1 vs<br>N1  | BREACH OF<br>CONTRACT | Pending for<br>Clerk review | Not Started               | Select Action   |
|                    | DE00021229      | 10/13/2017<br>2:26:33 PM  | Court of<br>Common<br>Pleas | COMPLAINT -<br>ABANDONED<br>PROPERTY | <u>fdhhgfh</u>    | TBD         | grdfg        | ABANDON<br>PROPERTY   | Pending for<br>Clerk review | Not Started               | Select Action 🗸 |

My Queue contains all transactions pending Clerk Review that are assigned to you from all of your assigned Courts.

## **Reviewing Your Results**

- 1. See Filter Options section of this guide.
- The only additional Filter/Column you will see in My Queue is *Processing Status*.

| Processing Status                         |   |
|-------------------------------------------|---|
| Select                                    | ~ |
|                                           |   |
| Select                                    |   |
| All Transactions                          |   |
| Not Started                               |   |
| In Progress                               |   |
| En la la la la la la la la la la la la la |   |
| Filings with Errors                       |   |

3. See Transaction List Overview section of this guide.

## My Queue (continued)

| Assign               | Transaction Id                               | Date / Time              | Court                       | Document Type                        | Document<br>Title | Case Number | Case<br>Name     | Case Type           | Filing Status               | Processing<br>Status | Action                               |   |
|----------------------|----------------------------------------------|--------------------------|-----------------------------|--------------------------------------|-------------------|-------------|------------------|---------------------|-----------------------------|----------------------|--------------------------------------|---|
| <b>∞ 1</b>           | <u>DE00021229</u>                            | 10/13/2017<br>2:26:33 PM | Court of<br>Common<br>Pleas | COMPLAINT -<br>ABANDONED<br>PROPERTY | <u>fdhhqfh</u>    | TBD         | grdfg            | ABANDON<br>PROPERTY | Pending for<br>Clerk review | Not Started          | Select Action                        | ~ |
|                      | DE00021216                                   | 10/12/2017<br>7:12:13 AM | Court of<br>Common<br>Pleas | COMPLAINT -<br>ABANDONED<br>PROPERTY | <u>main1</u>      | TBD         | OPF1<br>by prose | ABANDON<br>PROPERTY | Pending for<br>Clerk review | Not Started          | View Details<br>View Case<br>History | ^ |
| 다 - Repr<br>다 - Repr | esent Expedite filin<br>esent Fee waiver fil | g<br>ing                 |                             |                                      |                   |             |                  |                     |                             | :                    | 2 Release to<br>Master<br>Queue      |   |
| ! - Repre            | esent transaction pe                         | ending for review        | w from more the             | an 48 hrs<br>ase to Master Queue     |                   |             |                  |                     |                             |                      | Print<br>Documents                   | • |

## Releasing a Transaction to *Master Queue*

To release a transaction to the Master Queue so someone else can rule on it

- 1. Click on the *Assign* check box of the transaction that you want to release.
- 2. Under the *Action* column select on *Release to Master Queue.*

OR

- 3. Click on the *Select Transactions* checkbox to select ALL transactions.
- 4. Click on *Release to Master Queue*.

File & Serve Delaware Court of Common Pleas

# COURT ADMINISTRATOR/CLERK MANAGER- MY QUEUE: COMPLETING CLERK REVIEW

## My Queue- Completing Clerk Review

| C      | erk Manager         |                           | Court Use                   | rs Co        | ourt Pro                   | file              | Predefin          | ed Cl | erk Review           | i i             | Reporting |                                   |                      |                   |
|--------|---------------------|---------------------------|-----------------------------|--------------|----------------------------|-------------------|-------------------|-------|----------------------|-----------------|-----------|-----------------------------------|----------------------|-------------------|
| C      | ourt Master Qu      | eue                       | Clerk                       | Review       | Му                         | Queue             | Judg              | je Qu | eue                  | Admin           | Alert(537 | )                                 |                      |                   |
| M      | ly Queue            |                           |                             |              |                            |                   |                   |       |                      |                 |           |                                   |                      |                   |
| Rece   | ived During         | I                         | Date From                   |              | Date                       | to                |                   | Court | t                    |                 | Location  |                                   | Case Ty              | pe                |
| Sel    | ect                 | ¥.                        |                             | <u> </u>     |                            |                   | <u> </u>          | Sele  | ect                  | ×               | Select    | ~                                 | Select               | ×                 |
| Filing | g Status            | I                         | Processing                  | Status       | Docu                       | ment Type         |                   | Other | r                    |                 |           |                                   |                      |                   |
| Sel    | ect                 | ~                         | Select                      | ~            | Sele                       | ct                | ~                 | Sele  | ect                  | ~               | Select    | ~                                 |                      |                   |
|        |                     |                           |                             |              |                            |                   |                   |       |                      |                 |           |                                   | Apply Filter         | Reset Filter      |
| Assign | Transaction Id      | Date /<br>Time            | Court                       | Document 1   | īype                       | Document<br>Title | Case Num          | ıber  | Case N               | вте             | Case Type | Filing<br>Status                  | Processing<br>Status | Action            |
| Q      | 1 <u>DE00002894</u> | 2/1/2017<br>7:42:04<br>PM | Court of<br>Common<br>Pleas | MOTION FOR D | ef <mark>ault</mark><br>It | Motion            | <u>CPU4-17-00</u> | 0886  | DON DONALD<br>WILLIA | S VS WILL<br>MS | DEBT      | Pending<br>for<br>Clerk<br>review | Not Started          | Select Action 🛛 🗸 |

## **Completing Clerk Review**

This section of the user guide will focus on the completion of Clerk Review.

1. Click on the transaction identification number to view the transaction details and clerk review options.

The following page shows what the clerk review page looks like after you click on the transaction identification number.

## My Queue- Completing Clerk Review

| Case Infor   | mation             |                          |                  |                 | 1                | Co                 | urt Filing Fee(s) |        |                 |
|--------------|--------------------|--------------------------|------------------|-----------------|------------------|--------------------|-------------------|--------|-----------------|
| Case Numb    | er:                |                          |                  |                 |                  |                    |                   |        |                 |
| Case Name:   |                    | CD case in Sussex        |                  |                 |                  | CONSUMER DEB       | T FILED           | \$0.00 |                 |
| Filed and/or | r Served on:       | 1/24/2017 1:55:58 AM     |                  |                 |                  | Court Security Fee |                   | \$0.00 |                 |
| Court:       |                    | Court of Common Ple      | 85               |                 |                  | Tech Fee           |                   | 64.25  |                 |
| Case Status  | 81<br>1            | Pending For Clerk Rev    | view             |                 |                  | lech ree           |                   | \$1.25 |                 |
| Claim Amo    | unt:               | 9889.00                  |                  |                 |                  | Total Filing Fees  |                   | \$1.25 |                 |
| Notes to Cle | erk:               | test                     |                  |                 |                  |                    |                   |        | _               |
| Assign to J  | udge Queue:        | None                     |                  |                 | ×                |                    |                   |        | Top of          |
| Additional   | Information        |                          |                  |                 |                  |                    | Other Fees        |        | Clerk<br>Review |
| Additional   | Information        |                          |                  |                 |                  | File & ServeXpress | Filing Fees       | \$2.00 | Scroon          |
| Transaction  | ID:                | DE00002250               |                  |                 |                  |                    | -                 |        | Scieen          |
| Transaction  | Comments:          | Select                   |                  |                 | ~                | Other Fees Total   |                   | \$2.00 |                 |
|              |                    |                          | OR               |                 |                  | Total Fees         |                   | \$3.25 |                 |
|              |                    |                          |                  |                 |                  |                    |                   |        |                 |
|              |                    |                          |                  |                 |                  | Edit Fees 2        | Zero Fees         |        |                 |
|              |                    |                          |                  |                 |                  |                    |                   |        |                 |
| Total Fees:  |                    | \$3.25                   |                  |                 |                  |                    |                   |        |                 |
| Case Darti   | ies Information    |                          |                  |                 |                  |                    |                   | 1      |                 |
| Case Fait    | ics monation       |                          |                  |                 |                  |                    |                   |        |                 |
| Par          | ty F               | arty Contexte Id         | Party T          | Гуре            | Atte             | omey(s)            | Firm              |        | Middle of       |
| Sussex p     | olaintiff1         |                          | 5th PARTY P      | LAINTIFF        | BK Geor          | ge Pazuniak        | BK's Mega Law Fi  | rm     | Clerk           |
| Susse        | x org              |                          | 5th PARTY DE     | EFENDANT        |                  |                    |                   |        | Review          |
| Authorizer:  | BK Georg           | e Pazuniak - BK's Mega L | aw Firm          |                 |                  |                    |                   |        | Screen          |
| Document     | ts Accept All      | Reject All               |                  |                 |                  |                    |                   |        | -               |
|              |                    |                          |                  |                 |                  |                    |                   |        | Bottom of       |
|              |                    |                          |                  |                 |                  |                    |                   |        | Claub           |
| Document ID  | Document Type      | Document Title           | Document History | Judicial Action | Comments from Ju | idge Fees Ruling   | Document Action   | Edit   | Сіегк           |
| <u>1165</u>  | CONSUMER DEBT FILE | D CD case in Sussex      | ۲                |                 |                  | 0                  | -Action-          | - Edit | Review          |
|              |                    |                          |                  |                 |                  |                    |                   |        | Screen          |
|              |                    |                          |                  |                 |                  |                    |                   |        |                 |
|              |                    |                          |                  | Per             |                  | Cancel             | Suba              | üt     |                 |

## **Completing Clerk Review**

This section of the guide will cover the same Clerk Review screen in three sections:

- Top of Clerk Review Screen.
- Middle of Clerk Review Screen.
- Bottom of Clerk Review Screen.

## My Queue- Completing Clerk Review/Top of Clerk Review Screen

|                         |                          |                                                              | /        | Court Fil                    | ling Fee(s)                 |
|-------------------------|--------------------------|--------------------------------------------------------------|----------|------------------------------|-----------------------------|
| Case Number:            | 00 is 0                  |                                                              |          | CONSUMER DEBT FILED          | \$0.00                      |
| Filed and/or Served on: | 1/24/2017 1:55:58 AM     |                                                              |          | Court Security Fee           | \$0.00                      |
| Court                   | Court of Common Pleas    |                                                              |          | Count Security Fee           | 30.00                       |
| Case Status:            | Pending For Clerk Review | w                                                            |          | Tech Fee                     | \$1.25                      |
| Claim Amount:           | 9889.00                  |                                                              |          | Total Filing Fees            | \$1.25                      |
| Notes to Clerk:         | test                     |                                                              |          |                              |                             |
| Assign to Judge Queue:  | None                     |                                                              | <b>~</b> |                              |                             |
|                         |                          |                                                              |          | Other                        | r Fees                      |
| Additional Information  |                          |                                                              |          | File & ServeXpress Filing Fe | ees \$2.00                  |
| Transaction ID:         | DE00002250               |                                                              |          | Other Fees Total             | \$2.00                      |
| Transaction Comments:   | Select                   |                                                              | ~        |                              |                             |
|                         |                          | OR                                                           |          | Iotal rees                   | \$3.25                      |
| Total Fees:             | \$3.25                   |                                                              |          | Edit Fees Zero Fee           | 5                           |
| Total Fees:             | \$3.25                   | 700/140                                                      | _        | Edit Fees Zero Fee           | s                           |
| Total Fees:             | \$3.25                   | ites (tar<br>la cast) reporter                               |          | Edit Fees Zero Fee           | a<br>Willige in The         |
| Total Fees:             | \$3.25                   | inter i fan<br>Incient i fagantier<br>Incient i genegaar     |          | Edit Fees Zero Fee           | a<br>Militaria<br>Militaria |
| Total Fees:             | \$3.25                   | Teachar<br>Iactari (galasian<br>Iactari (galasian)           | -        | Edit Fees Zero Fee           |                             |
| Total Fees:             | 53.25                    | teneri riganise<br>in cont canoner<br>in cont antiquine      |          | Edit Fees Zero Fee           |                             |
| Total Fees:             | 53.25                    | Ten Line<br>Inclusifi<br>Inclusifi<br>Inclusifi              | **       | Edit Fees Zero Fee           |                             |
| Total Fees:             | \$3.25                   | incent compare<br>Incent compare<br>Incent compare<br>Incent |          | Edit Fees Zero Fee           |                             |
| Total Fees:             | 53.25                    |                                                              |          | Edit Fees Zero Fee           |                             |
|                         | 53.25                    |                                                              |          | Edit Fees Zero Fee           |                             |

Top of Clerk Review Screen

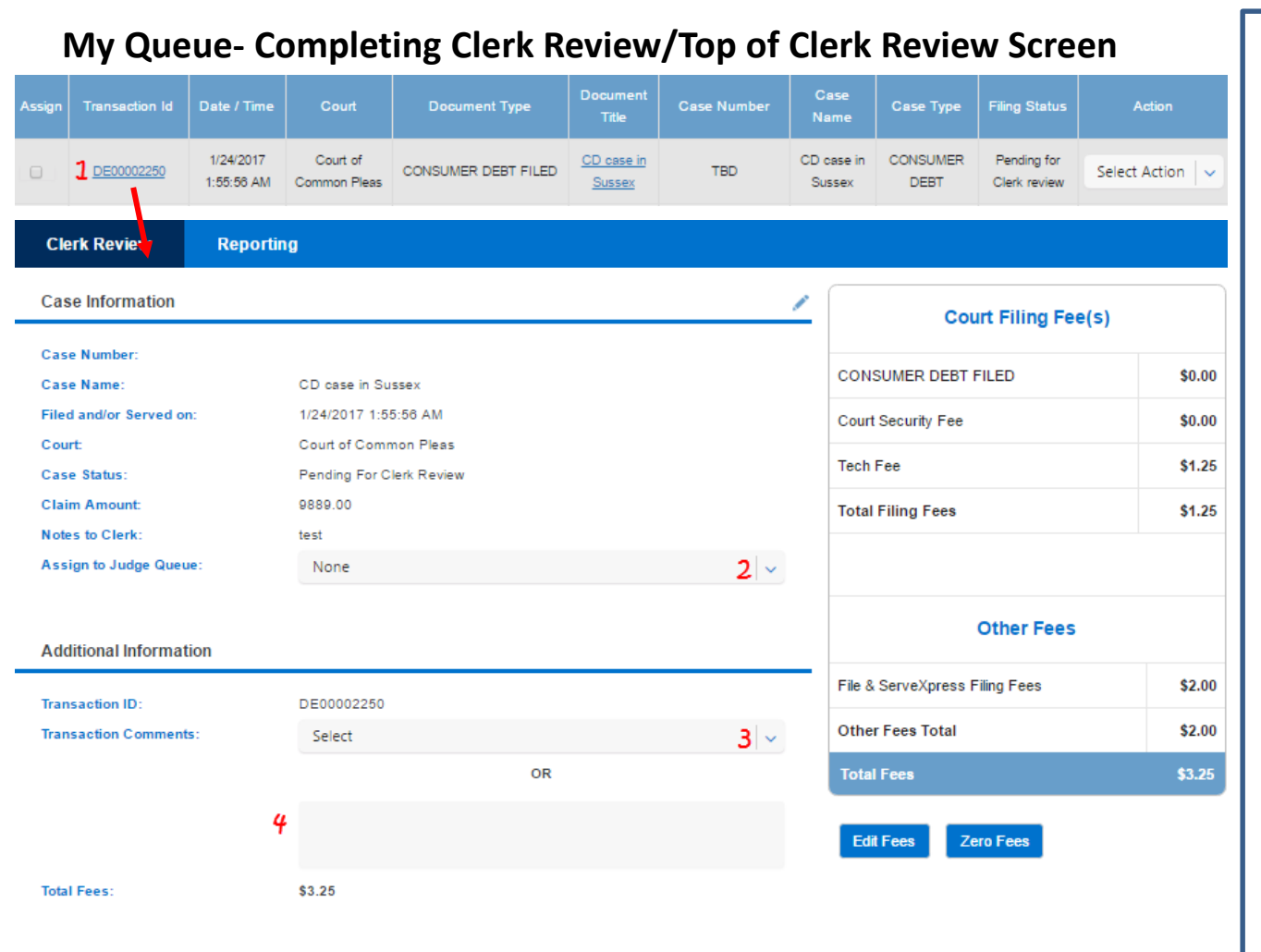

## **Completing Clerk Review**

 Click on the *Transaction ID* number to go to the transaction details page where you will find more details about the filing.

## Top of Clerk Review Screen

Use the dropdown to select a judge to rule on the transaction\*.

| None                                            | ~   |
|-------------------------------------------------|-----|
| CO. Index Test DOCANIENT                        |     |
| SG Judge Test ROCANELLI<br>SG Test Judge REIGLE |     |
| Test Clark<br>Test Kenneth JB Clark             | - 1 |
| Testing DL Clark                                |     |
| Generic Judge<br>None                           | -   |

## Use the drop down to select a comment\*\*

| None                    | - |
|-------------------------|---|
|                         |   |
|                         |   |
| SG Judge Test ROCANELLI | _ |
| SG Test Judge REIGLE    |   |
| Test Clark              |   |
| Test Kenneth JB Clark   |   |
| Testing DL Clark        |   |
| Generic Judge           |   |
| None                    | Ŧ |
|                         |   |

Or

## 4. Use the type field to enter comments\*\*.

Note: if a transaction contains multiple documents, they will be viewable in the transaction details page. Only the first document will show in the transaction in *My Queue*.

- \*If the document does not require a judge's ruling, leave the selection at "none".
- \*\*If no comments are needed, do not add any Transaction Comments.

6/5/2020

© 2020 File & Serve Delaware

## My Queue- Completing Clerk Review/Top of Clerk Review Screen

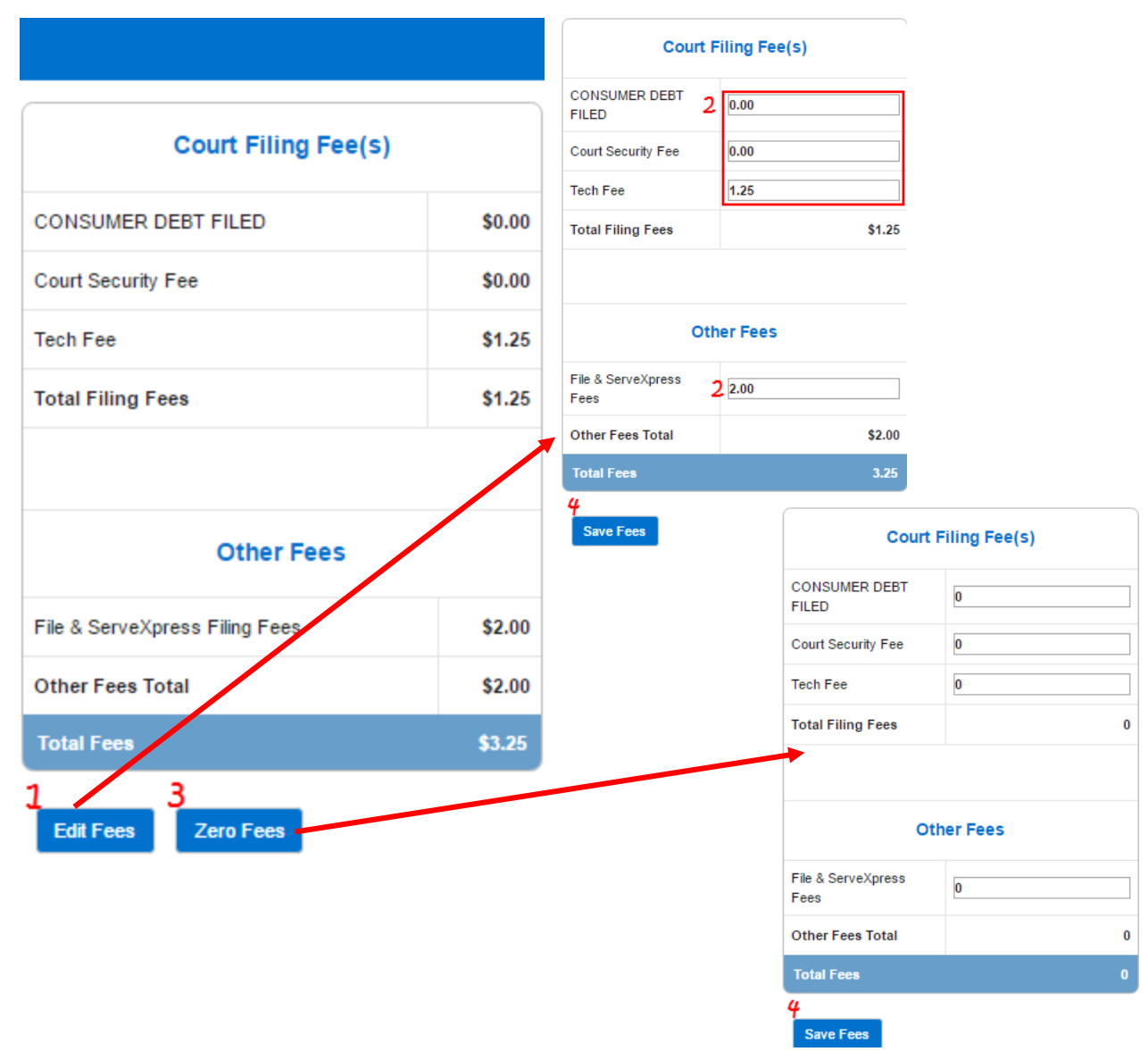

## Completing Clerk Review-Top of Clerk Review Screen (continued)

- 1. Click *Edit Fees* to make adjustments.
- 2. Use the type fields to adjust the fees.
- 3. Click *Zero Fees* to "zero out" the fees.
- 4. After making any changes to the fees, click *Save*.

## My Queue- Completing Clerk Review/Top of Clerk Review Screen

|                                                                            |                                                      |                                                                  |            | COMPACT AND A                    | 1.0004                   |
|----------------------------------------------------------------------------|------------------------------------------------------|------------------------------------------------------------------|------------|----------------------------------|--------------------------|
| Con Charles                                                                |                                                      |                                                                  |            |                                  | 10.0                     |
|                                                                            | 10000011100000000                                    |                                                                  |            | institute for                    |                          |
|                                                                            |                                                      |                                                                  |            | and an and a second second       |                          |
| top Tents                                                                  | Anna for the Anna                                    |                                                                  |            | 10070                            |                          |
| A MARKET OF BELLEVILLE                                                     | 100011                                               |                                                                  |            | 1001103-002                      |                          |
|                                                                            | -                                                    |                                                                  |            |                                  |                          |
| COMPANY OF COMPANY                                                         |                                                      |                                                                  |            |                                  |                          |
|                                                                            |                                                      |                                                                  |            | 1986 Page 174                    |                          |
|                                                                            |                                                      |                                                                  | _          | Number of States                 |                          |
| Concentration (1999)                                                       | -                                                    |                                                                  |            | inter inter little               | -                        |
|                                                                            | 1856                                                 |                                                                  |            |                                  |                          |
|                                                                            |                                                      | 100                                                              |            | 1001103                          |                          |
| Case Parties Information                                                   | 818                                                  |                                                                  |            | anne anne                        |                          |
| Case Parties Information                                                   | Real Controls Id                                     | Parts Tures                                                      |            |                                  | 5-                       |
| Case Parties Information                                                   | Party Contexte Id                                    | Party Type                                                       | A          | Littorney(s)                     | Firm                     |
| Case Parties Information Party Sussex plaintiff1                           | Party Contexte Id                                    | Party Type<br>5th PARTY PLAINTIFF                                | A<br>BK G  | ttomey(s)                        | Firm<br>'s Mega Law Firm |
| Case Parties Information Party Sussex plaintiff1 Sussex org                | Party Contexte Id                                    | Party Type<br>Sth PARTY PLAINTIFF<br>Sth PARTY DEFENDANT         | A<br>BK G4 | Ittomey(5)                       | Firm<br>'s Mega Law Firm |
| Case Parties Information Party Sussex plaintiff Sussex org Authorizer: BK  | Party Contexte Id<br>George Pazuniak - BK's Mega Law | Perty Type<br>Sth PARTY PLAINTIFF<br>Sth PARTY DEFENDANT<br>Firm | BK Ge      | Attorney(s)                      | Firm<br>'s Mega Law Firm |
| Case Parties Information Party Sussex plaintiff1 Sussex org Authorizer: BK | Party Contexte Id<br>George Pazuniak - BK's Mega Law | Party Type<br>5th PARTY PLAINTIFF<br>5th PARTY DEFENDANT<br>Firm | BK Ge      | Attorney(5)<br>eorge Pazuniak BK | Firm<br>'s Mega Law Firm |
| Case Parties Information Party Sussex plaintiff1 Sussex org Authorizer: BK | Party Contexte Id<br>George Pazuniak - BK's Mega Law | Party Type<br>5th PARTY PLAINTIFF<br>6th PARTY DEFENDANT<br>Firm | A<br>BK G  | stomey(s)<br>eorge Pazuniak BK   | Firm<br>'s Mega Law Firm |
| Case Parties Information Party Sussex plaintiff1 Sussex org Authorizer: BK | Party Contexte Id George Pazuniak - BK's Mega Law    | Party Type<br>5th PARTY PLAINTIFF<br>5th PARTY DEFENDANT<br>Firm | ВК Сч      | titomey(s)<br>eorge Pazuniak BK  | Firm<br>'s Mega Law Firm |
| Case Parties Information Party Sussex plaintiff1 Sussex org Authorizer: BK | Party Contexte Id George Pazuniak - BK's Mega Law    | Party Type<br>Sth PARTY PLAINTIFF<br>Sth PARTY DEFENDANT<br>Firm | BK Ge      | Attorney(s)<br>eorge Pazuniak BK | Firm<br>'s Mega Law Firm |

Middle of Clerk Review Screen

| Party Party Cont        |             | lexte ld      |                | Party Type   |                     | Attomey(s) |                       | Firm     |                    |        |       |
|-------------------------|-------------|---------------|----------------|--------------|---------------------|------------|-----------------------|----------|--------------------|--------|-------|
| Sussex plaintiff1       |             |               |                |              | 5th PARTY PLAINTIFF |            | BK George Pazuniak    |          | BK's Mega Law Firm |        | 1     |
| Sussex org              |             |               |                | 5tł          | 1 PARTY DEFENDA     | NT         |                       |          |                    |        | 1     |
| Authorizer:             | BK Ge       | eorge Pazunia | ık - BK's Mega | Law Firm     |                     |            |                       |          |                    |        |       |
| Parties                 |             |               |                |              |                     |            |                       |          |                    |        |       |
| First Name Middl        | e Name      | Last Name     | Organizatio    | on Name      | Party Type          |            | Attorney(s) of Record | Attorne  | ey Firm/Agency     | Modify | Delet |
| Sussex                  |             | plaintiff1    |                |              | 5th PARTY PLAI      | INTIFF     | BK George Pazuniak    | BK's Me  | ega Law Firm       | 2 🖉    |       |
|                         |             |               | Sussex org     |              | 5th PARTY DEF       | ENDANT     |                       |          |                    | 1      |       |
| Party Information       | on          |               |                |              |                     |            |                       |          |                    |        |       |
| * Entity Type           |             |               | * Party Type   |              |                     |            |                       |          |                    |        |       |
| Individual              |             | ~             | 5th PARTY I    | PLAINTIFF    | ~                   |            |                       |          |                    |        |       |
|                         |             |               |                |              |                     |            |                       |          |                    |        |       |
| * First Name            |             |               | Middle Name    | •            |                     | * Last Na  | ne                    | *        | Date of Birth      |        | •     |
| Sussex                  | (Maximum 15 | Characters)   |                |              |                     | plaintiff1 | (Maximum 60 Char      | racters) | 01/01/2017         |        |       |
| <b>4</b> Address Inform | ation       |               |                |              |                     |            |                       |          |                    |        |       |
| * Address 1 5           |             |               |                |              |                     | Address    | 2                     |          |                    |        |       |
| 1243 Prose Lane         |             |               |                |              |                     |            |                       |          |                    |        |       |
| * City                  |             |               | * State        |              |                     | * Zip Coo  | le                    | I        | Phone Number       |        |       |
| Redmond                 |             |               | Alabama        |              | ×                   | 54455      |                       |          |                    |        |       |
| * Address Type          |             |               |                |              |                     |            |                       |          |                    |        |       |
| CURRENT                 |             |               | Confi          | lential Addr | 0002                |            |                       |          |                    |        |       |

## My Queue- Completing Clerk Review/Middle of Clerk Review Screen

**Completing Clerk Review-***Middle of Clerk Review Screen* To edit case party and address

information:

- 1. Click on the *Pencil* icon under *Case Parties Information*.
- 2. Click on *Pencil* icon next the party you would like to edit.
- Click on the party Information banner to view the party information\*.
- Click on the Address Information banner to view the address information\*\*.
- Modify Address information using the type fields and drop downs\*\*\*.

\*The Clerk can only edit newly added parties on a subsequent filing. Previous parties have already been added to Contexte so only newly added information to these filings for these parties can be edited during Clerk Review.

\*\*Previously entered address information is not returned to FSD during a subsequent filing so the filer can only add new address information during their subsequent filing.

\*\*\*This is for an OPF only- there would be no previously entered address so the clerk would be able to edit all information entered during the transaction.

6/5/2020

## My Queue- Completing Clerk Review/Middle of Clerk Review Screen

| Parties    |             |                                 |                   |                     |                       |                      |        |        |
|------------|-------------|---------------------------------|-------------------|---------------------|-----------------------|----------------------|--------|--------|
| First Name | Middle Name | Last Name                       | Organization Name | Party Type          | Attorney(s) of Record | Attorney Firm/Agency | Modify | Delete |
| Sussex     |             | plaintiff1                      |                   | 5th PARTY PLAINTIFF | BK George Pazuniak    | BK's Mega Law Firm   | 1      |        |
|            |             |                                 | Sussex org1       | 5th PARTY DEFENDANT |                       |                      | 1      |        |
| Jason      |             | Stout                           |                   | 5th PARTY PLAINTIFF |                       |                      | 1      | â      |
|            |             |                                 |                   |                     |                       |                      |        |        |
|            |             |                                 |                   |                     |                       |                      |        |        |
|            |             |                                 |                   |                     |                       |                      | Next   |        |
| Darty Inf  | formation   |                                 |                   |                     |                       | _                    |        |        |
| Faity in   | ormation    |                                 |                   |                     |                       |                      |        |        |
| Address    | Information |                                 |                   |                     |                       |                      |        |        |
|            |             |                                 |                   |                     |                       |                      |        |        |
|            |             |                                 |                   | 6                   |                       |                      |        |        |
|            |             | Add/View Alias Add/View Address |                   | Save Party          |                       |                      |        |        |
|            |             |                                 |                   |                     |                       |                      |        |        |
|            |             |                                 |                   |                     |                       |                      |        |        |
|            |             |                                 |                   |                     |                       |                      |        |        |
|            |             |                                 |                   |                     |                       |                      |        |        |
|            |             |                                 |                   |                     |                       |                      |        |        |
|            |             |                                 |                   |                     |                       |                      |        |        |

## Completing Clerk Review-Middle of Clerk Review Screen (continued)

6. Click *Add/View Alias* to edit or add an alias.

See next page for additional steps...

Note: You can click Next at any time to return to the Clerk Review Screen.Note: You can click Save Party at any point in the process to be sure your changes are saved.6/5/2020© 2020 File & Serve Delaware

#### Entity Type Individual First Name Middle Name Last Name Sussex plaintiff1 \* Alias Type 🏼 7 Select \* First Name Middle Name \* Last Name 8 8 (Maximum 15 Characters) (Maximum 60 Characters g Add Alias Aliases Middle Name Alias Type First Name Last Name 11 💼 10 / Also known as Suss Plaintiff1 Next Cancel

## My Queue- Completing Clerk Review/Middle of Clerk Review Screen

Completing Clerk Review-Middle of Clerk Review Screen (continued)

- 7. Use the drop down to select the alias type.
- 8. Enter the First Name, Middle Name (optional, and the Last Name.
- 9. Click Add Alias.
- 10. Use the *Pencil* icon to edit an existing alias\*.
- 11. Use the *Trashcan* icon to delete an alias.
- 12. Click *Next* when you have finished making updates.
- 13. Click *Cancel* to return without saving your updates.

Note: All fields with an asterisk (\*) are mandatory fields.

\*If you choose to edit an existing alias, the alias information will populate the screen. Follow steps 4-6 on this page to make changes to the existing alias.

#### My Queue- Completing Clerk Review/Middle of Clerk Review Screen Parties First Name Middle Name Last Name Organization Name Party Type Attorney(s) of Record Attorney Firm/Agency Modify Delete P Sussex plaintiff1 5th PARTY PLAINTIFF BK George Pazuniak BK's Mega Law Firm Sussex org1 5th PARTY DEFENDANT P Stout 5th PARTY PLAINTIFF 1 ŵ Jason Next Party Information Address Information 14 Add/View Alias Add/View Address Save Party

## Completing Clerk Review-Middle of Clerk Review Screen (continued)

14. Click *Add/View Address* to edit or add an Address.

See next page for additional steps...
| Entity Type                 |                   |                     |            |         |             |             |
|-----------------------------|-------------------|---------------------|------------|---------|-------------|-------------|
| Individual                  |                   |                     |            |         |             |             |
| First Name                  |                   | Middle Name         |            | Last Na | ime         |             |
| Sussex                      |                   |                     |            | plainti | ff1         |             |
| * Address 1 <mark>15</mark> |                   |                     | Address 2  |         |             |             |
| * City                      | * State<br>Select | <b>∨</b>            | * Zip Code |         | Phone Numbe | er          |
| * Address Type              | 10 10             |                     |            |         |             |             |
| Select                      | 16 v 17 Cor       | nfidential Address? |            |         |             |             |
|                             |                   |                     |            |         |             |             |
|                             |                   |                     |            |         | 18          | Add Address |
| Addresses                   |                   |                     |            |         |             |             |
| Address Type                |                   | Address 1           | City       | State   | Modify      | Remove      |
| CURRENT                     |                   | 243 Prose Lane      | Redmond    | AL      | 19/         | 20 💼        |
|                             |                   |                     |            |         |             |             |
|                             |                   |                     |            | 21      | 22          |             |
|                             |                   |                     |            |         | Next        | Cancel      |
|                             |                   |                     |            |         |             |             |
|                             |                   |                     |            |         |             |             |

### My Queue- Completing Clerk Review/Middle of Clerk Review Screen

Note: All fields with an asterisk (\*) are mandatory fields.

\*If you choose to edit an existing address, the address information will populate the screen.

Follow steps 12-15 on this page to make changes to the existing address.

- 15. Use the fields to enter address information.
- 16. Use the drop down to select the *Address Type*.

| * Address Type            |   |
|---------------------------|---|
| Select                    | ~ |
|                           |   |
| Select                    | 4 |
| DIVISION OF MOTOR VEHICLE |   |
| INCARCERATED              |   |
| MAILING                   |   |

- 17. Check the box to make the address confidential.
- 18. Click Add Address.
- Use the *Pencil* icon to edit an existing address\*.
- 20. Use the *Trashcan* icon to delete an address.
- 21. Click *Next* when you have finished making updates.
- 22. Click *Cancel* to return without saving your updates.

## My Queue- Completing Clerk Review/Top of Clerk Review Screen

| - Service and the service of the service of the ser |                                                                                                    |                  | Court Print                                               | 1000              |
|----------------------------------------------------------------------------------------------------|----------------------------------------------------------------------------------------------------|------------------|-----------------------------------------------------------|-------------------|
| 1998 (1999)<br>1998 (1999)<br>1998 (1999)<br>1998 (1999)<br>1998 (1999)<br>1998 (1999)<br>1999 (1999)<br>1999 (1999)                                                                                                    | The second framework in the second framework in the second framework in the second framework in the second framework is the second framework in the second framework is the second framework in the second framework is the second framework is the second framework in the second framework is the second framework in the second framework is the second framework is the se |                  | -consumptioner mans<br>manifester<br>Manifest<br>Manifest | 800<br>800<br>800 |
|                                                                                                    |                                                                                                    |                  | Silve (S                                                  |                   |
| goldinopi (finandro                                                                                                    |                                                                                                    |                  | Number States                                             | 18.0              |
| Transmitter (Å.                                                                                                    | 1000                                                                                                    |                  | 1000 / Tax (100)                                          | 1814              |
|                                                                                                    |                                                                                                    |                  | 100/100                                                   |                   |
| Test Faces                                                                                                    |                                                                                                    |                  | 101102                                                    |                   |
| Trans Profiles (Million of                                                                                                    | -                                                                                                    |                  |                                                           |                   |
| -                                                                                                    | New Yorkite II                                                                                                    | 100104           | Tanan te                                                  | 100               |
|                                                                                                    |                                                                                                    | ia mili rissorie | <br>egel facetti di                                       | n inge in the     |
|                                                                                                    |                                                                                                    | to card compared |                                                           |                   |
| inductor:                                                                                                    | Witness Sector (With Supple                                                                                                    |                  |                                                           |                   |

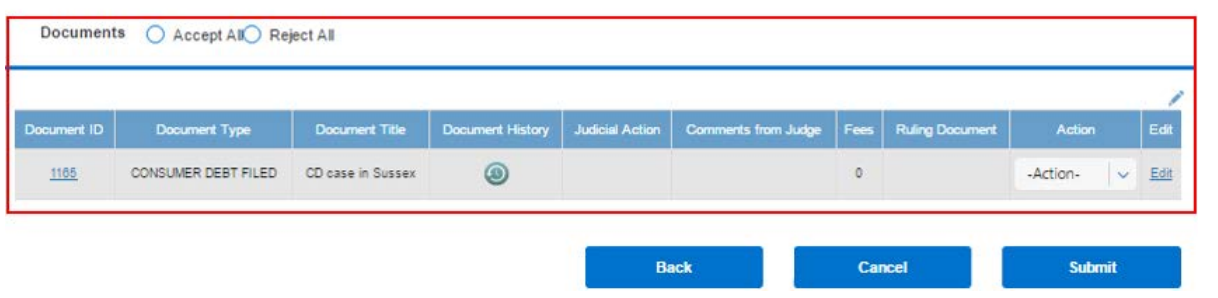

Bottom of Clerk Review Screen

### My Queue- Completing Clerk Review/Bottom of Clerk Review Screen

Documents O Accept AllO Reject All

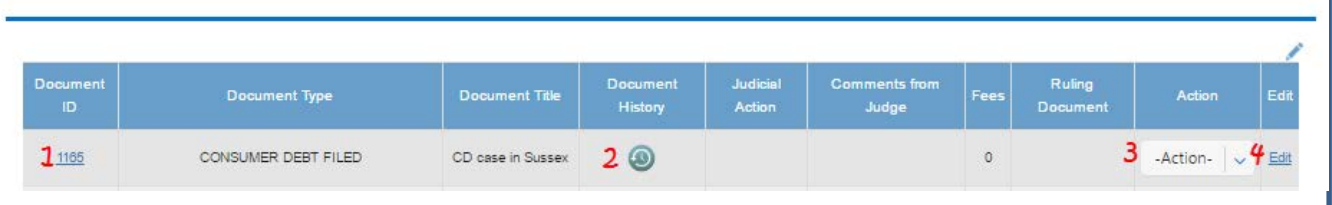

#### Completing Clerk Review-Bottom of Clerk Review Screen

- 1. Click on the *Document ID* to view and review the document.
- 2. Click the *History* icon to view a list of actions that were performed on the document.
- 3. Use the *Action* drop down to download or print the document

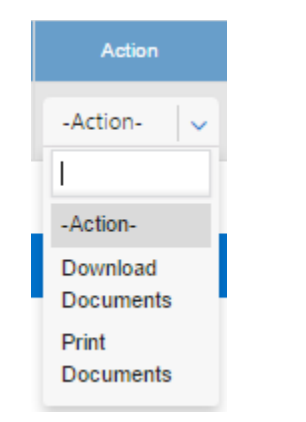

4. Click *Edit* to add a new document and/or delete the current document.

See next page for additional steps...

| Clerk Manager                                                            | Court Users                                                                                           | Court Profile                           | Predefined Cle                                                                                                    | rk Review                                                | Reporting                     |          |
|--------------------------------------------------------------------------|----------------------------------------------------------------------------------------------------|-----------------------------------------|----------------------------------------------------------------------------------------------------|----------------------------------------------------------|-------------------------------|----------|
| Document Category                                                        |                                                                                                    | * Document Ty                           | pe                                                                                                    |                                                          | * Document Title              |          |
| All Document Types                                                       | 1 ~                                                                                                   | Please Select (                         | Document Type                                                                                                    | 2 ~                                                      | 3                             |          |
| Choose File<br>Choose Files No file chosen<br>PDF Formats only up to 2MB |                                                                                                    | 5                                       | Main Supporting?                                                                                                    |                                                          |                               |          |
| Open                                                                     | DE 2017 、 DE Sample                                                                                   | Docs                                    | Search DE Sample Door                                                                                                    | ×                                                        |                               |          |
| Organize 🔻                                                               | New folder                                                                                            | 0                                       | BEE -                                                                                                    |                                                          |                               |          |
| ConeDrive                                                                | Name       1 4173_Propos       1 Certificate o       1 Complaint       1 Motion with       File name: | ded Order     f Service     Order     v | Date modified           1/17/2017 3:40 PI           1/11/2017 11:43 A           1/11/2017 11:43 A           1/11/2017 11:43 A           Adobe Acrobat Docum           Open | Type<br>A Adobe<br>M Adobe<br>M Adobe<br>Adobe<br>Cancel |                               |          |
|                                                                          | M                                                                                                    | ain Supporting?                         |                                                                                                    | * Main Do<br>Please S                                    | cument<br>elect Main Document | <b>~</b> |
|                                                                          |                                                                                                    |                                         |                                                                                                    | Please S                                                 | Select Main Document          |          |
|                                                                          |                                                                                                    |                                         |                                                                                                    | CD case                                                  | e in Sussex                   |          |
|                                                                          |                                                                                                    |                                         |                                                                                                    |                                                          |                               |          |

\*Your document must be in pdf format. Double click the document title or highlight it and click *Open* to select the document.

Completing Clerk Review-Bottom of Clerk Review Screen To add documents: 1. Use the drop down to select the Document Category. \* Document Category All Document Types | Please Select Document Category Alias Filings 2. Use the drop down to select the Document Type. \* Document Type

- \* CONSUMER DEBT FILED 1ST PLURIES PRAECIPE & SUMMONS 2ND PLURIES PRAECIPE & SUMMONS
- 3. Enter the *Document Title*.
- Click Choose File to open your computer's hard drive and select your document\*.
- 5. Choose the radio button for *Main* or *Supporting*. If you chose supporting, you will need to select which document it supports.
- 6. Click Attach Document.

Follow steps 1-6 to attach additional documents.

| Attached | Document(s)   |                   |         |                              |       |        | Court Filing Fee(s)              |
|----------|---------------|-------------------|---------|------------------------------|-------|--------|----------------------------------|
| # or Doc | Document Type | Document Title    | Access  | Main/ Supporting<br>Document | Edit  | Delete | CONSUMER DEBT FILED              |
|          | CONSUMER DEBT | CD case in Suss   | Private | Main                         |       |        | CONSUMER DEBT FILED              |
|          | FILED         |                   | Drivete |                              | 0 4 0 | -      | Court Security Fee               |
|          | FILED         | <u>CD in Case</u> | Private | main                         | 8/ 7  |        | Tech Fee                         |
|          |               |                   |         |                              |       |        | Total Filing Fees                |
|          |               |                   |         |                              |       |        |                                  |
|          |               |                   |         |                              |       |        | Other Fees                       |
|          |               |                   |         |                              |       |        | File & ServeXpress E-Filing Fees |
|          |               |                   |         |                              |       |        | Other Fees Total                 |
|          |               |                   |         |                              |       |        | Total Fees                       |
|          |               |                   |         |                              |       |        |                                  |
|          |               |                   |         |                              |       |        | 10                               |
|          |               |                   |         |                              |       |        |                                  |
|          |               |                   |         |                              |       |        |                                  |

#### Completing Clerk Review-Bottom of Clerk Review Screen

\$0.00

\$0.00

\$0.00

\$0.00

\$0.00

\$0.00 \$0.00 \$0.00

Next

- 7. Click the *Document Title* to view the document.
- 8. Use the *Pencil* icon to edit an existing document that you have added to the transaction\*.
- 9. Use the *Trashcan* icon to delete an document.
- 10. Click *Next* when you have finished making updates.

\*The document information for the document that you added will populate the screen. Follow steps 1-6 on the previous page to make changes to the existing document. You will not be able to edit or delete any documents that the filer has previously uploaded. Note: All fields with an asterisk (\*) are mandatory fields.

SL # or

ID

2

| se in Sussex<br>017 1:55:56 AM<br>of Common Pleas<br>ng For Clerk Review<br>00<br>re                  | OR                        |                                                                                                    | COU<br>CEI<br>COU<br>COU<br>Tec<br>Tot | Court F<br>NSUMER DEBT FILE<br>RTIFIED COPY OF J<br>URT<br>int Security Fee<br>h Fee<br>al Filing Fees<br>Oth<br>& ServeXpress Filing | ED<br>UDGMENT FROM JP<br>Ner Fees                                                                                                    | \$0.<br>\$0.<br>\$1.<br>\$1.<br>\$1.                                                                                                    |
|----------------------------------------------------------------------------------------------------|---------------------------|----------------------------------------------------------------------------------------------------|----------------------------------------|----------------------------------------------------------------------------------------------------|----------------------------------------------------------------------------------------------------|----------------------------------------------------------------------------------------------------|
| se in Sussex<br>017 1:55:56 AM<br>of Common Pleas<br>ng For Clerk Review<br>00<br>re<br>0002250<br>ct | OR                        |                                                                                                    | COU<br>CEI<br>COU<br>Teo<br>Tot        | NSUMER DEBT FILE<br>RTIFIED COPY OF J<br>URT<br>Int Security Fee<br>h Fee<br>al Filing Fees<br>Oth<br>& ServeXpress Filing            | ED<br>UDGMENT FROM JP<br>Ner Fees                                                                                                    | \$0.<br>\$0.<br>\$1.<br>\$1.<br>\$1.                                                                                                    |
| se in Sussex<br>017 1:55:56 AM<br>of Common Pleas<br>ng For Clerk Review<br>00<br>re<br>002250<br>ct  | OR                        | ~<br>  ~                                                                                                    | CO<br>CEI<br>CO<br>Co<br>Tec<br>Tot    | NSUMER DEBT FILE<br>RTIFIED COPY OF J<br>URT<br>int Security Fee<br>h Fee<br>al Filing Fees<br>Oth<br>& ServeXpress Filing            | ED<br>UDGMENT FROM JP<br>Ner Fees                                                                                                    | \$0.<br>\$0.<br>\$1.<br>\$1.<br>\$2.                                                                                                    |
| 017 1:55:56 AM<br>of Common Pleas<br>ng For Clerk Review<br>30<br>re<br>202250<br>ct                  | OR                        | ~<br>  ~                                                                                                    | CEI<br>CO<br>Cou<br>Tec<br>Tot         | RTIFIED COPY OF J<br>URT<br>int Security Fee<br>h Fee<br>al Filing Fees<br>Oth<br>& ServeXpress Filing                                | UDGMENT FROM JP                                                                                                    | \$0.<br>\$0.<br>\$1.<br>\$1.<br>\$2.                                                                                                    |
| of Common Pleas<br>ng For Clerk Review<br>30<br>re<br>302250<br>ct                                    | OR                        | ~<br>  ~                                                                                                    | CO<br>Cou<br>Tec<br>Tot                | URT<br>Int Security Fee<br>h Fee<br>al Filing Fees<br>Oth<br>& ServeXpress Filing                                                     | ner Fees                                                                                                    | \$0.<br>\$1.<br>\$1.<br>\$2.                                                                                                    |
| ng For Clerk Review<br>10<br>e<br>102250<br>ct                                                        | OR                        | ~<br>  ~                                                                                                    | Cou<br>Tec<br>Tot                      | Int Security Fee h Fee al Filing Fees Oth & ServeXpress Filing                                                                        | ner Fees                                                                                                    | \$0.<br>\$1.<br>\$1.<br>\$2.<br>\$2.                                                                                                    |
| 10<br>e<br>102250<br>ct                                                                               | OR                        | ~<br>  ~                                                                                                    | Tec<br>Tot                             | h Fee<br>al Filing Fees<br>Oth<br>& ServeXpress Filing                                                                                | ter Fees                                                                                                    | \$1<br>\$1<br>\$2                                                                                                    |
| e<br>102250<br>ct                                                                                     | OR                        |                                                                                                    | / Tot                                  | al Filing Fees<br>Oth<br>& ServeXpress Filing                                                                                         | ier Fees                                                                                                    | \$1                                                                                                    |
| e<br>102250<br>ct                                                                                     | OR                        |                                                                                                    | f Tot                                  | al Filing Fees<br>Oth<br>& ServeXpress Filing                                                                                         | ner Fees                                                                                                    | \$1<br>\$2                                                                                                    |
| 002250<br>ct                                                                                          | OR                        |                                                                                                    | / File<br>Oth                          | Oth<br>& ServeXpress Filing                                                                                                    | Fees                                                                                                    | \$2                                                                                                    |
| 102250<br>ct                                                                                          | OR                        | ~                                                                                                    | File                                   | Oth<br>& ServeXpress Filing                                                                                                    | r Fees                                                                                                    | \$2                                                                                                    |
| ct                                                                                                    | OR                        | ~                                                                                                    | File                                   | & ServeXpress Filing                                                                                                    | Fees                                                                                                    | \$2                                                                                                    |
|                                                                                                    | OR                        |                                                                                                    | Oth                                    | - Free Total                                                                                                    |                                                                                                    | **                                                                                                    |
|                                                                                                    |                           |                                                                                                    |                                        | er Fees Total                                                                                                    |                                                                                                    | - 32                                                                                                    |
|                                                                                                    |                           |                                                                                                    | Tot                                    | al Fees                                                                                                    |                                                                                                    | \$3                                                                                                    |
|                                                                                                    |                           |                                                                                                    |                                        |                                                                                                    |                                                                                                    |                                                                                                    |
| le ki                                                                                                 | Party Type                |                                                                                                    | Attorney                               | (s)                                                                                                    | Firm                                                                                                    |                                                                                                    |
| ŧ                                                                                                    | 5th PARTY PLAINTIFF       |                                                                                                    | BK George Pa                           | zuniak                                                                                                    | BK's Mega Law Firm                                                                                                    |                                                                                                    |
| 50                                                                                                    | h PARTY DEFENDANT         |                                                                                                    |                                        |                                                                                                    |                                                                                                    |                                                                                                    |
| 5                                                                                                    | 5th PARTY PLAINTIFF       |                                                                                                    |                                        |                                                                                                    |                                                                                                    |                                                                                                    |
| < - BK's Mega Law Firm                                                                                |                           |                                                                                                    |                                        |                                                                                                    |                                                                                                    |                                                                                                    |
| All                                                                                                   |                           |                                                                                                    | <b>2</b> s                             | tamp Date/ Time                                                                                                    | 01/24/2017 01:55                                                                                                    | -                                                                                                    |
|                                                                                                    |                           |                                                                                                    |                                        |                                                                                                    |                                                                                                    |                                                                                                    |
| Document                                                                                              | Title Document<br>History | Judicial<br>Action                                                                                                    | Comments<br>Judge                      | from Fees Ru<br>Doc                                                                                                    | ument Action                                                                                                    |                                                                                                    |
|                                                                                                    |                           |                                                                                                    |                                        |                                                                                                    |                                                                                                    |                                                                                                    |
| CD case in Su                                                                                         | 1550X (2)                 |                                                                                                    |                                        | 0                                                                                                    | -Action-                                                                                                    | × .                                                                                                    |
|                                                                                                    | - BK's Mega Law Firm      | Stin PARTY PLAINTIFF Stin PARTY DEFENDANT Stin PARTY PLAINTIFF  - BK's Mega Law Firm All  Document Title Document Title Document | All                                    | All Document Title Document Title Document Ludicial Comments Judge                                                                    | Bit PARTY PLAINTIFF     Bit George Pazuriak       Seh PARTY DEFENDANT     I       Seh PARTY DEFENDANT     I       Seh PARTY PLAINTIFF     I | Bit PARTY PLAINTIFF     Bit George Pazuriak     Bit's Mega Law Firm       Sith PARTY DEFENDANT     Image: Comparison of the part of the part of |

#### **Completing Clerk Review-**Bottom of Clerk Review Screen

- 1. After reviewing the document(s) and making any changes, select either Accept All or Reject All.
- 2. Use the drop down to select the date stamp. Filings that have not been returned for rejection will only have the original date in the dropdown.

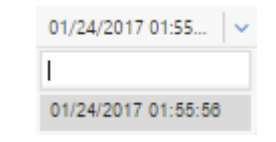

- 3. Click Back to return to *My* Queue.
- 4. Click cancel to end clerk review without submitting.
- 5. Click *Submit* to complete clerk review of this transaction.

| Case Infor                                                                                                    | rmation                                                           |                                                                                        |                                           |                                                                      |                 | /                                             |                                                        | Court Filing               | Fee(s)                                                  |             |
|----------------------------------------------------------------------------------------------------|-------------------------------------------------------------------|----------------------------------------------------------------------------------------|-------------------------------------------|----------------------------------------------------------------------|-----------------|-----------------------------------------------|--------------------------------------------------------|----------------------------|---------------------------------------------------------|-------------|
| Case Numb                                                                                                    | ber:                                                              |                                                                                        |                                           |                                                                      |                 |                                               |                                                        |                            |                                                         |             |
| Case Name                                                                                                    | 2:                                                                | John Jonath                                                                            | han vs Rayr                               | mond Ray                                                             |                 |                                               | COMPLAINT - D                                          | DEBT ACTION                |                                                         | \$75.00     |
| Filed and/or                                                                                                  | r Served on:                                                      | 2/1/2017 9:                                                                            | :31:26 PM                                 |                                                                      |                 |                                               | Court Security F                                       | ee                         |                                                         | \$10.00     |
| Court:                                                                                                    |                                                                   | Court of Co                                                                            | ommon Plea                                | 15                                                                   |                 |                                               | Tech Fee                                               |                            |                                                         | \$4.25      |
| Case Status                                                                                                   | 5:                                                                | Pending For                                                                            | or Clerk Revi                             | iew                                                                  |                 |                                               | Technice                                               |                            |                                                         | \$1.20      |
| Claim Amou                                                                                                    | unt:                                                              | 3000.00                                                                                |                                           |                                                                      |                 |                                               | Total Filing Fee                                       | s                          |                                                         | \$86.25     |
| Notes to Cle                                                                                                  | erk:                                                              |                                                                                        |                                           |                                                                      |                 |                                               |                                                        |                            |                                                         |             |
| Assign to J                                                                                                   | udge Queue:                                                       | None                                                                                   |                                           |                                                                      |                 | ×                                             |                                                        |                            |                                                         |             |
| Additional                                                                                                    | Information                                                       |                                                                                        |                                           |                                                                      |                 |                                               |                                                        | Other Fe                   | es                                                      |             |
| Additional                                                                                                    | mormation                                                         |                                                                                        |                                           |                                                                      |                 |                                               | File & ServeYore                                       | ee Filing Feee             |                                                         | \$2.00      |
| Transaction                                                                                                   | ID:                                                               | DE0000276                                                                              | 84                                        |                                                                      |                 |                                               | File & ServeApre                                       | ss rilling rees            |                                                         | \$2.00      |
| Transaction                                                                                                   | Comments:                                                         | Select                                                                                 |                                           |                                                                      |                 | ~                                             | Other Fees Tota                                        | al                         |                                                         | \$2.00      |
|                                                                                                    |                                                                   |                                                                                        |                                           | OR                                                                   |                 |                                               | Total Fees                                             |                            |                                                         | \$88.25     |
|                                                                                                    |                                                                   |                                                                                        |                                           |                                                                      |                 |                                               |                                                        |                            |                                                         |             |
|                                                                                                    |                                                                   |                                                                                        |                                           |                                                                      |                 |                                               | Edit Fees                                              | Zero Fees                  |                                                         |             |
|                                                                                                    |                                                                   |                                                                                        |                                           |                                                                      |                 |                                               |                                                        |                            |                                                         |             |
|                                                                                                    |                                                                   |                                                                                        |                                           |                                                                      |                 |                                               |                                                        |                            |                                                         |             |
| Total Fees:                                                                                                   |                                                                   | \$88.25                                                                                |                                           |                                                                      |                 |                                               |                                                        |                            |                                                         |             |
| Total Fees:                                                                                                   | tion Information                                                  | \$88.25                                                                                |                                           |                                                                      |                 |                                               |                                                        |                            |                                                         |             |
| Total Fees:<br>Case Part                                                                                      | ties Information                                                  | \$88.25                                                                                |                                           |                                                                      |                 |                                               |                                                        |                            |                                                         | /           |
| Total Fees:<br>Case Part                                                                                      | ties Information                                                  | \$88.25<br>Party Contexte Io                                                           | d                                         | Party Type                                                           |                 | Attornev(                                     | s)                                                     |                            | Fim                                                     | /           |
| Total Fees:<br>Case Part                                                                                      | ties Information                                                  | \$88.25<br>Party Contexte lo                                                           | d                                         | Party Type                                                           |                 | Attorney(                                     | s)                                                     |                            | Firm                                                    | /           |
| Total Fees:<br>Case Part<br>Party<br>John Jone                                                                | ties Information<br>y                                             | \$88.25<br>Party Contexte lo                                                           | d                                         | Party Type<br>PLAINTIFF                                              |                 | Attorney(<br>Test Nicholas Ri                 | s)<br>odrīguez                                         | Deco                       | Firm<br>ember Law Firm                                  |             |
| Total Fees:<br>Case Part<br>Party<br>John Jone                                                                | ties Information<br>y                                             | \$88.25<br>Party Contexte lo                                                           | d                                         | Party Type<br>PLAINTIFF                                              |                 | Attorney(<br>Test Nicholas Ri                 | s)<br>odriguez                                         | Deo                        | Firm<br>ember Law Firm                                  | /           |
| Total Fees:<br>Case Part<br>Party<br>John Jone<br>Raymond                                                     | ties Information<br>y<br>athan d Ray                              | \$88.25<br>Party Contexte lo                                                           | d                                         | Party Type<br>PLAINTIFF<br>DEFENDANT                                 |                 | Attorney(<br>Test Nicholas Ri                 | s)<br>odriguez                                         | Deo                        | Firm<br>ember Law Firm                                  | /           |
| Total Fees:<br>Case Part<br>Party<br>John Jons<br>Raymond                                                     | y athan d Ray                                                     | \$88.25<br>Party Contexte lo                                                           | d                                         | Party Type<br>PLAINTIFF<br>DEFENDANT                                 |                 | Attorney(<br>Test Nicholas Ri                 | s)<br>odriguez                                         | Deo                        | Firm<br>ember Law Firm                                  |             |
| Total Fees:<br>Case Part<br>Party<br>John Jone<br>Raymond<br>Authorizer:                                      | ties Information<br>y<br>athan<br>d Ray<br>Test I                 | \$88.25<br>Party Contexte Io<br>Nicholas Rodriguez -                                   | d<br>- December                           | Party Type<br>PLAINTIFF<br>DEFENDANT<br>Law Firm                     |                 | Attomey(<br>Test Nicholas Ri                  | s)<br>odriguez                                         | Dec                        | Firm<br>ember Law Firm                                  |             |
| Total Fees:<br>Case Part<br>Party<br>John Jon<br>Raymond<br>Authorizer:<br>Document                           | ethan di Ray Test I                                               | \$88.25<br>Party Contexte Io<br>Nicholas Rodriguez -                                   | d<br>- December                           | Party Type<br>PLAINTIFF<br>DEFENDANT<br>Law Firm                     |                 | Attorney(<br>Test Nicholas R                  | s)<br>odriguez<br>Stamp Dat                            | Deci                       | Firm<br>ember Law Firm                                  | 2           |
| Total Fees:<br>Case Part<br>Party<br>John Jone<br>Raymond<br>Authorizer:<br>Document                          | ties Information y athan d Ray Test I ts 1  Accept A              | \$88.25<br>Party Contexte lo<br>Nicholas Rodriguez -                                   | d<br>December                             | Party Type<br>PLAINTIFF<br>DEFENDANT<br>Law Firm                     |                 | Attorney(<br>Test Nicholas Ri                 | s)<br>odriguez<br>Stamp Date                           | Deor<br>e/Time Se          | Firm<br>rember Law Firm                                 | ~ ?         |
| Total Fees:<br>Case Part<br>Parts<br>John Jone<br>Raymond<br>Authorizer:<br>Document                          | ties Information<br>y athan<br>d Ray<br>Test I<br>ts 1 	 Accept A | \$88.25 Party Contexte lo Nicholas Rodriguez -                                         | d<br>December                             | Party Type<br>PLAINTIFF<br>DEFENDANT<br>Law Firm                     |                 | Attomey(<br>Test Nicholas Ri                  | s)<br>odriguez<br>Stamp Date                           | Deor<br>e/Time Se          | Firm<br>rember Law Firm                                 | ~ ?         |
| Total Fees:<br>Case Part<br>Party<br>John Jone<br>Raymond<br>Authorizer:<br>Document                          | ties Information y athan d Ray Test I ts 1  Cocument              | \$88.25 Party Contexte lo Nicholas Rodriguez - All Reject All Type Docum               | d<br>- December<br>ment Title             | Party Type<br>PLAINTIFF<br>DEFENDANT<br>Law Firm                     | Judicial Action | Attorney(<br>Test Nicholas Ri                 | s)<br>odriguez<br>Stamp Date                           | Deo<br>e/ Time Se          | Firm<br>ember Law Firm<br>elect 2                       | ∼ ?<br>Edit |
| Total Fees:<br>Case Part<br>Party<br>John Jone<br>Raymond<br>Authorizer:<br>Document<br>Document              | ties Information y athan d Ray Test I ts 1                        | \$88.25 Party Contexte Io Nicholas Rodriguez - All Reject All Type Docum               | d<br>December<br>ment Title               | Party Type<br>PLAINTIFF<br>DEFENDANT<br>Law Firm                     | Judicial Action | Attorney(<br>Test Nicholas Ri                 | s)<br>odriguez<br>Stamp Date                           | Deci<br>e/ Time Se         | Firm<br>ember Law Firm<br>elect 2<br>Action             | ✓ ? Edit    |
| Total Fees:<br>Case Part<br>John John<br>Raymond<br>Authorizer:<br>Document<br>Document ID<br>1422            | ties Information                                                  | \$88.25 Party Contexte lo Nicholas Rodriguez - All Reject All Type Docum BT ACTION Cor | d<br>- December<br>ment Title             | Party Type<br>PLAINTIFF<br>DEFENDANT<br>Law Firm<br>Document History | Judicial Action | Attomey(<br>Test Nicholas Ri                  | s)<br>odriguez<br>Stamp Date<br>Judge Fees Ru<br>75.00 | e/ Time Se                 | Firm<br>ember Law Firm<br>dect 2<br>Action              | ↓ ?<br>Edit |
| Total Fees:<br>Case Part<br>Party<br>John Jon<br>Raymond<br>Authorizer:<br>Document<br>Document ID<br>1422    | ties Information                                                  | \$88.25 Party Contexte lo Nicholas Rodriguez - All Reject All Type Docum BT ACTION Cor | d<br>- December<br>ment Title<br>mplaint  | Party Type PLAINTIFF DEFENDANT Law Firm Document History             | Judicial Action | Attorney(<br>Test Nicholas R                  | s)<br>odriguez<br>Stamp Data<br>Judge Fees Ru<br>75.00 | e/Time Se                  | Firm<br>ember Law Firm<br>elect 2<br>Action<br>-Action- | ✓ ? Edat    |
| Total Fees:<br>Case Part<br>Party<br>John Jon<br>Raymond<br>Authorizer:<br>Document<br>Document<br>10<br>1422 | ties Information                                                  | \$88.25 Party Contexte Io Nicholas Rodriguez - All Reject All Type Docum BT ACTION Cor | d<br>- December<br>ment Title<br>mplaint  | Party Type PLAINTIFF DEFENDANT Law Firm Document History             | Judicial Action | Attomey(<br>Test Nicholas Ri                  | s)<br>odriguez<br>Stamp Date<br>Judge Fees Ru<br>75.00 | e/ Time Se                 | Firm<br>ember Law Firm<br>elect 2<br>Action<br>-Action- | ↓ ?<br>Edt  |
| Total Fees:<br>Case Part<br>John Jon<br>Raymond<br>Authorizer:<br>Document<br>Document ID<br>1422             | ties Information                                                  | \$88.25 Party Contexte Io Nicholas Rodriguez - All Reject All Type Docum BT ACTION Cor | d<br>- December<br>ment Title<br>implaint | Party Type PLAINTIFF DEFENDANT Law Firm Document History             | Judicial Action | Attomey(<br>Test Nicholas Ri<br>Comments from | s)<br>odriguez<br>Stamp Date<br>Judge Fees Ru<br>75.00 | e/Time Se<br>ling Document | Firm<br>ember Law Firm<br>elect 2<br>Action<br>-Action- | V ? Edit    |

#### Completing Clerk Review-Bottom of Clerk Review Screen RETURNED FOR CORRECTION

- 1. After reviewing the document(s) and making any changes, select either Accept All or Reject All.
- 2. Since Accept or reject pertains to the entire transaction, each document will get the same Stamp/Date Time. The only time you will see more than one date/time is if it was refiled with corrections. You may select the original filing date/time or the date/time it was resubmitted.

| Select              | $\sim$ |
|---------------------|--------|
| 1                   |        |
| Select              |        |
| 01/31/2017 16:02:17 |        |
| 02/01/2017 21:31:26 |        |

- 3. Click Back to return to *My Queue.*
- 4. Click cancel to end clerk review without submitting.
- 5. Click *Submit* to complete clerk review of this transaction.

## **My Queue- Processing Status**

| -                     |                | -             |                         |             |
|-----------------------|----------------|---------------|-------------------------|-------------|
| Clerk Review          | Reporting      |               |                         |             |
| Court Master G        | )ueue          | Clerk Review  | My Queue                | Alert(3927) |
|                       |                |               |                         |             |
| Successfully su       | Ibmitted the ( | Clerk Review! |                         |             |
| 2Case Number:         |                | TBD           |                         |             |
| Case Name:            |                | M1 vs N1      |                         |             |
| Filed and/or Serve    | Date:          | 10/24/2017    | 11:04:43 AM             |             |
| Accepted Date and     | d Time:        |               |                         |             |
| <b>1</b> Case Status: |                | Review sub    | mitted to Processing Qu | eue         |
| 3 Transaction Id:     |                | DE0002124     | 14                      |             |

#### Completing Clerk Review-Processing Status

- As soon as the clerk clicks the 'Submit' button, the system will capture the payment and display the message stating "Review Submitted to Processing Queue". This will allow the clerk to start reviewing the next transaction without waiting.
- 2. For an OPF, the case number will not display until the transaction has been completely processed. For a SubF, the case number will already be displayed.
- 3. The clerk can find the case number in the Master Queue once the transaction is processed by looking it up with the transaction ID.

## **My Queue- Processing Status**

| Clerk                    | Review         | Repo      | rting                |                             |     |                                      |                   |             |                |                     |                             |                             |                  |
|--------------------------|----------------|-----------|----------------------|-----------------------------|-----|--------------------------------------|-------------------|-------------|----------------|---------------------|-----------------------------|-----------------------------|------------------|
| Court Master Queue Clerk |                |           |                      | lerk Review                 | Q → | My Queue                             | Juc               | lge Queue   | Aler           | t(1079)             |                             |                             |                  |
| My                       | Queue          |           |                      |                             |     |                                      |                   |             |                |                     |                             |                             |                  |
| Receiv                   | red During     |           | Date Fr              | om                          |     | Date to                              |                   | Court       |                | Case T              | ype                         | Filin                       | g Status         |
| Selec                    | t              | ~         |                      |                             |     |                                      | <b>**</b>         | Select      | ~              | Select              | t                           | ✓ Sel                       | ect 🗸 🗸 🗸        |
| Proces                   | sing Status    |           | Docum                | ent Type                    |     | Other                                |                   |             |                |                     |                             |                             |                  |
| All Tr                   | ansactions     | ~         | Select               |                             | ~   | Transaction                          | ld 🗸              | Equals      | ~              | DE00                | 021028                      |                             |                  |
|                          |                |           |                      |                             |     |                                      |                   |             |                |                     |                             | Apply Fit                   | ler Reset Filter |
| Assign                   | Transaction Id | Da        | te / Time            | Court                       | D   | ocument Type                         | Document<br>Title | Case Number | Case<br>Name   | Case Type           | Filing Status               | Processing<br>Status        | Action           |
|                          | DE00021028     | 10<br>3.0 | 0/5/2017<br>09:17 PM | Court of<br>Common<br>Pleas |     | COMPLAINT -<br>ABANDONED<br>PROPERTY | OPF               | TBD         | Broker<br>stop | ABANDON<br>PROPERTY | Pending for<br>Clerk review | 2 Error - FS<br>DE Retrying | Select Action 🖌  |

P - Represent Expedite filing

P - Represent Fee waiver filing

! - Represent transaction pending for review from more than 48 hrs

Note: if an error occurs and the transaction falls into an error state, court clerks should NOT call the help desk. Once a resolution is provided, the clerks will be notified and they will follow the directions provided in the resolution.

\*See Alert List section of this guide.

6/5/2020

#### Completing Clerk Review-Processing Status

- If there is an error on the transaction, the system will automatically retry processing the transaction. While the system is retrying to process the transaction, its status is updated to "Error – FS DE Retrying".
- For all transactions that do not qualify for automatic retries, the status of that transaction will be marked as "Error – FS DE Reviewing". If a clerk has subscribed to receive notifications\*, then they will be notified (via email) as soon as the transaction is marked as "Error – FS DE Reviewing".
- When a transaction has a processing status of "Error – FS DE Retrying" OR "Error – FS DE Reviewing" OR "Error – FS DE Review Complete" –
  - a) The text of that transaction is in red font.
  - b) A red badge with the number of such transactions will appear as a superscript to the left of the "My Queue" menu item.

# COURT ADMINISTRATOR/CLERK MANAGER- JUDGE QUEUE

|        | Judge Queue    |                             |                             |               |                    |                                      |                   |                |                          |                     |                                   |                   |  |  |
|--------|----------------|-----------------------------|-----------------------------|---------------|--------------------|--------------------------------------|-------------------|----------------|--------------------------|---------------------|-----------------------------------|-------------------|--|--|
| Cle    | erk Manager    | Cou                         | urt Users                   | C             | Court Pro          | file Pred                            | lefined Cle       | rk Review      | Reporting                | 9                   |                                   |                   |  |  |
| Co     | urt Master Que | ue                          | Clerk R                     | eview         | Му                 | Queue                                | ludge Que         | ue Adm         | in A                     | lert(537)           |                                   |                   |  |  |
| Ju     | dge Review     |                             |                             |               |                    |                                      |                   |                |                          |                     |                                   |                   |  |  |
| Receiv | ved During     | Date                        | From                        |               | Date t             | 0                                    | Court             |                | Location                 |                     | Case T                            | уре               |  |  |
| Selec  | t 🗸            | ·                           |                             |               |                    |                                      | Select            | t v            | Select                   | ×                   | Select                            | t v               |  |  |
| Filing | Status         | Proc                        | cessing Sta                 | atus          | Docur              | ment Type                            | Other             |                |                          |                     |                                   |                   |  |  |
|        |                |                             |                             |               |                    |                                      |                   |                | Select                   | ×                   |                                   |                   |  |  |
|        |                |                             |                             |               |                    |                                      |                   |                |                          |                     |                                   |                   |  |  |
|        |                |                             |                             |               |                    |                                      |                   |                |                          |                     | Apply Fill                        | Depet Filler      |  |  |
|        |                |                             |                             |               |                    |                                      |                   |                |                          |                     | Арріу Гіі                         | er Reset Filler   |  |  |
| Assign | Transaction Id | Date /<br>Time              | Court                       | Location      | Judge              | Document Type                        | Document<br>Title | Case Number    | Ca <del>se</del><br>Name | Case Type           | Filing<br>Status                  | Action            |  |  |
| 2<br>□ | DE00002490     | 1/27/2017<br>12:16:53<br>PM | Court of<br>Common<br>Pleas | CCP -<br>KENT | SG Judge<br>SMALLS | COMPLAINT -<br>ABANDONED<br>PROPERTY | <u>Main Doc</u>   | CPU5-17-000878 | Civil Case 1-<br>27-2017 | ABANDON<br>PROPERTY | Pending<br>For<br>Judge<br>Review | Select Action 🗸 🗸 |  |  |
| •      | DE00002489     | 1/27/2017<br>11:53:00<br>AM | Court of<br>Common<br>Pleas | CCP -<br>KENT | SG Judge<br>SMALLS | COMPLAINT -<br>ABANDONED<br>PROPERTY | <u>Main Doc</u>   | CPU5-17-000875 | Civil Case 1-<br>27-2017 | ABANDON<br>PROPERTY | Pending<br>For<br>Judge<br>Review | Select Action 🗸   |  |  |

*Judge Queue* lists all transactions in your assigned Courts that are pending Judge Review. This includes any unassigned transactions and those assigned to judges. In this queue, you can release transactions to the Court Master Queue.

#### **Reviewing Your Results**

- 1. See Filter Options section of this guide.
- 2. See Transaction List Overview section of this guide.

## Judge Queue (continued)

| s 1 | DE00002418        | 1/25/2017<br>3:34:24<br>PM | Court of<br>Common<br>Pleas | CCP -<br>NEW<br>CASTLE | BK Judge<br>Clark           | 1ST PLURIES<br>PRAECIPE &<br>SUMMONS | test1             | <u>CPU4-17-000883</u> | EDITED BY<br>CLERK                    | MESNE<br>ATTACHMENT | Pending<br>For<br>Judge<br>Review   | Select Action V                                       |
|-----|-------------------|----------------------------|-----------------------------|------------------------|-----------------------------|--------------------------------------|-------------------|-----------------------|---------------------------------------|---------------------|-------------------------------------|-------------------------------------------------------|
|     | <u>DE00002410</u> | 1/25/2017<br>2:49:27<br>PM | Court of<br>Common<br>Pleas | CCP -<br>KENT          | SG Judge<br>SMALLS          | COMPLAINT -<br>ABANDONED<br>PROPERTY | <u>Main Doc</u>   | <u>CPU5-17-000883</u> | Civil Case 1-<br>25-2017              | ABANDON<br>PROPERTY | Pending<br>For<br>Judge<br>Review   | Select Action<br>View Details<br>Download<br>Document |
|     | DE00002404        | 1/25/2017<br>2:03:26<br>PM | Court of<br>Common<br>Pleas | CCP -<br>NEW<br>CASTLE | Test<br>Kenneth<br>JB Clark | MOTION FOR<br>ENLARGEMENT<br>OF TIME | <u>Motion</u>     | <u>CPU4-17-000886</u> | DON<br>DONALDS<br>VS WILL<br>WILLIAMS | DEBT                | Pending<br>For<br>Judge 2<br>Review | Print Document<br>Release to<br>Master Queue          |
|     |                   |                            |                             |                        |                             | 1 <u>2</u>                           | 3 4 5 <u>Next</u> |                       |                                       |                     |                                     |                                                       |

! - Represent transaction pending for ruling from more than 72 hrs

3 Select Transactions

Release to Master Queue

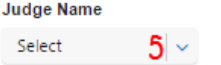

6 Assign to Judge

#### Releasing a Transaction to *Master Queue and Assigning to Judge*

To release a transaction to the Master Queue so someone else can rule on it

- Click on the Assign check box of the transaction that you want to release\*.
- 2. Under the *Action* column select on *Release to Master Queue.*

#### OR

- 3. Click on the *Select Transactions* checkbox to select ALL transactions.
- 4. Click on *Release to Master Queue*.

To Assign to a Judge use either steps 1 or 3 above and

- 5. Use the dropdown to select a judge.
- 6. Click Assign to Judge.

\*Note: You can select several transactions at one time.

# COURT ADMINISTRATOR/CLERK MANAGER- ADMIN

## Admin

| Clerk Manager    | Court Use | ers Co       | urt Profile      | Predefined Clerk Revie | w Rep      | orting      |       |      |        |
|------------------|-----------|--------------|------------------|------------------------|------------|-------------|-------|------|--------|
| Court Master Que | ue Cleri  | k Review     | My Queue         | Judge Queue            | Admin      | Alert(538)  |       |      |        |
| 5                |           |              |                  |                        |            |             |       |      |        |
| First Name       | Last Name | Location Nam | ne               |                        | Court      |             | Reset | Edit | Delete |
| Clerk            | MULRINE   | CCP - NEW C  | ASTLE            |                        | Court of C | ommon Pleas | 10    | 2 🖉  | 3 💼    |
| bhushan_clerk m  | BASARA    | CCP - NEW C  | ASTLE            |                        | Court of C | ommon Pleas | ð     | 1    | Ô      |
| BK Clerk         | Mulrine   | CCP - NEW C  | ASTLE            |                        | Court of C | ommon Pleas | C     | 1    | Ô      |
| BK Tamu          | White     | CCP - KENT,C | CP - NEW CASTLE  | CCP - SUSSEX           | Court of C | ommon Pleas | C     | 1    | Ô      |
| Bhushan_Clk_m    | BASARA    | CCP - NEW C  | ASTLE,CCP - KENT | CCP - SUSSEX           | Court of C | ommon Pleas | P     | 1    | Ô      |
| SG Clrmgr        | BASARA    | CCP - KENT,C | CP - NEW CASTLE  | CCP - SUSSEX           | Court of C | ommon Pleas | P     | 1    | â      |
| Test Michael-JP  | Mulrine   | CCP - NEW C  | ASTLE            |                        | Court of C | ommon Pleas | Ø     | 1    | â      |
| SG Clerk Dele    | JONES     | CCP - KENT,C | CP - NEW CASTLE  | CCP - SUSSEX           | Court of C | ommon Pleas | Ø     | 1    | â      |
| SG ClrMgr Dele   | BASARA    | CCP - NEW C  | ASTLE,CCP - KENT | CCP - SUSSEX           | Court of C | ommon Pleas | ð     | 1    | Ô      |
| SG Test ClrMgr   | MULRINE   | CCP - KENT,C | CP - NEW CASTLE  | CCP - SUSSEX           | Court of C | ommon Pleas | Ø     | 1    | â      |

### 1 2 » **4**

Selecting the Admin option will display a list of users.

\*Clicking on a column header the second time will return the list to how it was before you sorted.

#### **Password Options**

- Reset will send a systemgenerated email to that user so they can reset their password.
- 2. Click the *Pencil* icon to edit the user's profile. This will take you to the *Court Users- Modifying Users* option that is discussed in detail in the *Court Users* section on page 52.
- 3. Click Delete to delete the user from the system.
- 4. Use the numbers and arrow at the bottom of the page to scroll through the users.

#### OR

 Use the column headers to sort the users (i.e. alphabetically by first name or last name, or group locations or courts)\*.

# COURT ADMINISTRATOR/CLERK MANAGER- ALERT TAB

| Clerk Manager                                                            | Court Users                       | Court Profile                    | Predefined Clerk Review |       | Reporting          |
|--------------------------------------------------------------------------|-----------------------------------|----------------------------------|-------------------------|-------|--------------------|
| Court Master Queue                                                       | Clerk Review                      | My Queue                         | Judge Queue             | Admin | Alert(614)         |
| lotification                                                             |                                   |                                  |                         |       |                    |
| Email Notification options                                               | 5                                 |                                  |                         |       |                    |
| Receive daily email with the                                             | cases that are pending for my R   | eview (No attachments)           |                         |       |                    |
| Receive email when Judge                                                 | completes the Ruling and assign   | to my Queue (No attachments)     |                         |       |                    |
| Receive email when a Revie                                               | ewed Transaction results in an er | ror during processing (No attach | iments)                 |       |                    |
| I do not want to receive ema                                             | il notifications.                 |                                  |                         |       |                    |
|                                                                          |                                   |                                  |                         |       |                    |
|                                                                          |                                   |                                  |                         | 2     | Save Email Options |
|                                                                          |                                   |                                  |                         |       |                    |
|                                                                          |                                   |                                  |                         |       |                    |
| Email Forwards                                                           |                                   |                                  |                         |       |                    |
| Email Forwards Forward my emails to:                                     |                                   |                                  |                         |       |                    |
| Email Forwards Forward my emails to: Select                              | a∣∽ p                             | Add                              |                         |       |                    |
| Email Forwards         Forward my emails to:         Select         Name | a ∼ p                             | Add<br>Court and Loca            | ition                   |       | Remove             |

#### Email Notifications & Alert List

- 1. Click on the banner to expand the options.
  - a) Select email notifications option.
- 2. Click *Save Email Options* to save your changes.
- 3. Click on the banner to expand the options.
  - a) Select user

### Forward my emails to:

| Select                 | <b>~</b> |
|------------------------|----------|
| 1                      |          |
| Select                 | *        |
| Bhushan SWAFFORD       |          |
| bhushan_clerk m BASARA |          |
| Bhushan_Clk_m BASARA   |          |
|                        |          |

- b) Add user.
- c) Remove User.

## Alert Email Notifications & Alert List

| 1 Alert List        |                      |                  |                       |                          |  |  |  |  |
|---------------------|----------------------|------------------|-----------------------|--------------------------|--|--|--|--|
| Transaction Id      | Case Number          | Case Title       | Assigned Date         | Filing Status            |  |  |  |  |
| a <u>DE00004420</u> | b EMLTR - DE00004284 | Case tittle name | 9/23/2016 12:04:51 PM | Pending for Clerk review |  |  |  |  |
| DE00004421          | EMLTR - DE00004284   | Case tittle name | 9/23/2016 12:05:58 PM | Pending for Clerk review |  |  |  |  |
| DE00004422          | EMLTR - DE00004284   | Case tittle name | 9/23/2016 12:07:10 PM | Pending for Clerk review |  |  |  |  |

## Email Notifications & Alert List (continued)

- 1. Click on the banner to expand the options.
  - a) Click on the *Transaction ID Number* to view the Transaction Details Page.
  - b) Click on the *Case Number* to view the Case Information.
- 2. Return to My Queue to review transactions from your Alert List.

The *Alerts* screen displays any items pending Clerk Review within your queue for more than 48 hours (2 business days). These items are notated on the *Clerk Review* and *My Queue* screens by a red exclamation point (!) next to the Transaction ID number.

6/5/2020

# COURT ADMINISTRATOR/CLERK MANAGER- COURT USERS

| Clerk Manager                                                   | Court Users                    | Court Profile                                            | Prede              | fined Clerk Review                                            | Reporting  |                                                      | 1.         | Enter First Name.                                                                                                    |
|-----------------------------------------------------------------|--------------------------------|----------------------------------------------------------|--------------------|---------------------------------------------------------------|------------|------------------------------------------------------|------------|----------------------------------------------------------------------------------------------------|
| First Name <b>1</b><br>(Maxi<br>Court Management Syst<br>Select | imum 15 Characters)<br>tem     | * Last Name <b>2</b><br>(Max<br>* System Id for the User | mum 60 Characters) | * User Type 3<br>Select<br>* Court Access<br>Select an option | <b> </b> • | * Case Class Type <mark>4</mark><br>Select an option | 2.<br>3.   | Enter Last Name.<br>Select User Type.<br>*User Type<br>Select                                                        |
| Court Managemen<br>Court of Common                              | nt System                      | System Id                                                | Remove             | * Location<br>Select an option<br>* Email Address             |            | * Confirm Email Address                              | 4.         | Clerk<br>Judge<br>Clerk Manager<br>Select Case Class Type.                                                           |
|                                                                 |                                |                                                          |                    |                                                               |            |                                                      |            | Ľ)                                                                                                    |
| The <i>Court</i><br>new users                                   | <i>Users</i> disp<br>can be ad | olay is divided<br>ded.                                  | l into tw          | vo sections. T                                                | he top of  | Cancel Add                                           | User<br>5. | Civil<br>Select Court Management<br>System.<br>*Court Management System<br>Select<br>Select<br>Court of Common Pleas |

| Clerk Manager       | Court Users         | Court Profile        | Predefined Clerk Review  | Reporting |                         | 7.                | Select Court Access.                   |
|---------------------|---------------------|----------------------|--------------------------|-----------|-------------------------|-------------------|----------------------------------------|
| st Name             | * La                | ist Name             | * User Type              |           | * Case Class Type       |                   | * Court Access                         |
|                     |                     |                      | Select                   | ~         | Select an option        |                   |                                        |
| (Maxi               | imum 15 Characters) | (Maximun             | n 60 Characters)         |           |                         |                   | Court of Common Pleas                  |
| urt Management Syst | tem * Sy            | stem Id for the User | * Court Access           |           |                         | 8.                | Select Location(s).                    |
| ect                 | ~                   |                      | Add                      |           |                         |                   | * Location                             |
|                     |                     |                      | * Location               |           |                         |                   |                                        |
| Court Managem       | ent System          | System Id R          | emove 8 Select an option |           |                         |                   | CCP - KENT                             |
|                     |                     |                      |                          |           | • 0                     |                   | CCP - NEW CASTLE                       |
|                     |                     |                      | * Email Address          |           | * Confirm Email Address |                   | CCP - SUSSEX                           |
|                     |                     |                      |                          | ·         |                         |                   |                                        |
|                     |                     |                      |                          |           |                         | 9.                | Enter and confirm the Emai             |
|                     |                     |                      |                          |           |                         |                   | Address.                               |
|                     |                     |                      |                          |           |                         | <sup>ser</sup> 10 | 0. Click <i>Cancel</i> to quit without |
|                     |                     |                      |                          |           |                         |                   | saving.                                |
|                     |                     |                      |                          |           |                         | 11                | Click Add User to complete             |
|                     |                     |                      |                          |           |                         |                   | registration.                          |
|                     |                     |                      |                          |           |                         |                   |                                        |
|                     |                     |                      |                          |           |                         |                   |                                        |
|                     |                     |                      |                          |           |                         |                   |                                        |
|                     |                     |                      |                          |           |                         |                   |                                        |
|                     |                     |                      |                          |           |                         |                   |                                        |
|                     |                     |                      |                          |           |                         |                   |                                        |
|                     |                     |                      |                          |           |                         |                   |                                        |
|                     |                     |                      |                          |           |                         |                   |                                        |
|                     |                     |                      |                          |           |                         |                   |                                        |
|                     |                     |                      |                          |           |                         |                   |                                        |
|                     |                     |                      |                          |           |                         |                   |                                        |
|                     |                     |                      |                          |           |                         |                   |                                        |

| Clerk Manager                                              | Court Us                          | ers Co                                  | urt Profile     | Prede          | fined Clerk Review                                                                         | Reporting          |                                       |                      |            |
|------------------------------------------------------------|-----------------------------------|-----------------------------------------|-----------------|----------------|--------------------------------------------------------------------------------------------|--------------------|---------------------------------------|----------------------|------------|
| * First Name<br>Kent clerk<br>* Court Management<br>Select | (Maximum 15 Characters)<br>System | * Last Name<br>SWAFFOR<br>* System Id f | D<br>(Maximum ( | 80 Characters) | * User Type<br>Clerk<br>* Court Access                                                     | Pleas              | * Case Class Type                     |                      |            |
| Court Manager<br>Court of Com                              | ment System<br>Imon Pleas         | System<br>CPSWA                         | she             | emove          | * Location           * CCP - KENT           * Email Address           mozatotest+12-29-kcl | erk@outlook.co     | * Confirm Email A<br>mozatotest+12-29 | ddress<br>9-kclerk@o | utlook.coi |
|                                                            |                                   |                                         |                 |                |                                                                                            |                    |                                       | ancel                | Add User   |
| First Name                                                 | Last Name                         | User Type                               | Court           |                | County/Loc                                                                                 | ation              | Reset Password                        | Modify               | Remove     |
| Kent clerk                                                 | SWAFFORD                          | Clerk                                   | Court of Common | Pleas          | CCP - KEN                                                                                  | π                  | 1 %                                   | 2 🖉                  | 3 🛍        |
| BK Judge                                                   | Clark                             | Judge                                   | Court of Common | Pleas          | CCP - KENT, CCP - NEW CA                                                                   | STLE, CCP - SUSSEX | a,                                    | 1                    | â          |
| CMananger                                                  | SWAFFORD                          | Clerk Manager                           | Court of Common | Pleas          | CCP - KEN                                                                                  | п                  | a,                                    | 1                    | â          |
| Alex                                                       | Smalls                            | Clerk Manager                           | Court of Common | Pleas          | CCP - KEN                                                                                  | π                  | a,                                    | 1                    | â          |
| Vinayak                                                    | Smalls                            | Clerk Manager                           | Court of Common | Pleas          | CCP - KEN                                                                                  | п                  | a,                                    | 1                    | â          |
|                                                            |                                   |                                         |                 | <b>4</b> 123   | 3 4 5 Next <b>5</b>                                                                        |                    |                                       |                      |            |

### **Court Users- Modifying Users (Only Available to Court Administrator)**

The *Court Users* display is divided into two sections. The bottom of the display shows a list of current users.

\*If you click the *Pencil* to modify the user, follow steps 1-11 in the adding users section above to make modifications and re-add the user with the updates.

\*\*Clicking on a column header the second time will return the list to how it was before you sorted.
 6/5/2020
 © 2016 File & Serve Delaware

#### Password Options

- Reset will send a systemgenerated email to that user so they can reset their password.
- 2. Click the *Pencil* icon to modify the user's profile\*.
- 3. Click the *Trashcan* to delete the user from the system. You will be prompted to confirm the deletion.

www.cfd10.casefiledelaware.com says: Are you sure.you want to delete? OK Cancel

4. Use the numbers and arrow at the bottom of the page to scroll through the users.

#### OR

 Use the column headers to sort the users (i.e. alphabetically by first name or last name, or group locations or courts)\*\*.

# COURT ADMINISTRATOR/CLERK MANAGER- COURT PROFILE

| Clerk Manag              | jer Cou      | rt Users                                      | Court Profile                                                             | Predefine                                                   | d Clerk Review                                                                             | Reporting                                                                                  |      |                      |        |
|--------------------------|--------------|-----------------------------------------------|---------------------------------------------------------------------------|-------------------------------------------------------------|--------------------------------------------------------------------------------------------|--------------------------------------------------------------------------------------------|------|----------------------|--------|
| Case Level               |              |                                               |                                                                           |                                                             |                                                                                            |                                                                                            |      |                      |        |
| Court                    |              |                                               |                                                                           |                                                             | Case Type                                                                                  |                                                                                            |      |                      |        |
| Select                   |              |                                               |                                                                           | ×                                                           | Select an option                                                                           |                                                                                            |      |                      |        |
| Clerk Review Re          | ason Codes   |                                               |                                                                           |                                                             | Judicial Action Codes                                                                      |                                                                                            |      |                      |        |
| Select an option         |              |                                               |                                                                           |                                                             | Select an option                                                                           |                                                                                            |      |                      |        |
|                          |              |                                               |                                                                           |                                                             |                                                                                            |                                                                                            |      |                      |        |
| Court Level              |              |                                               |                                                                           |                                                             |                                                                                            |                                                                                            |      |                      |        |
| Case Type L              | evel         |                                               |                                                                           |                                                             |                                                                                            |                                                                                            |      |                      |        |
| Profile Name             |              |                                               |                                                                           |                                                             |                                                                                            |                                                                                            |      |                      |        |
|                          |              |                                               |                                                                           |                                                             | Save Profile                                                                               |                                                                                            |      |                      |        |
| Court                    | Profile Name |                                               |                                                                           | P٤                                                          | arty Type                                                                                  |                                                                                            | Edit | Document<br>Type Fee | Report |
| Court of Common<br>Pleas | CCP Profile  | 5th PARTY D<br>PLAINTIFF, DEF<br>DEFENDANT, T | EFENDANT,5th PARTY PLA<br>FENDANT,FOURTH PARTY<br>THIRD PARTY PLAINTIFF,( | AINTIFF, APPELLE<br>( DEFENDANT, FC<br>CROSS APPELLEE<br>PL | E,APPELLANT,COUNTERCLA<br>DURTH PARTY PLAINTIFF,PET<br>E,CROSS APPELLANT,CROSS<br>-AINTIFF | IM DEFENDANT,COUNTERCLAIM<br>TITIONER,PLAINTIFF,THIRD PARTY<br>XCLAIM DEFENDANT,CROSSCLAIM | 1/   | 2/                   | 3 ⊾    |

The *Court Profile* page is where you can view and edit the existing court Profile. Only one court profile can be set up per court and edited on this page.

#### **Profile Options**

- 1. Click on the *Pencil* icon to edit the existing Court Profile.
- 2. Click on the *Pencil* icon to edit the Document Type fees.
- Click the *Page* icon to generate a spreadsheet report of all Profiles currently in use.

| Court                    | Profile Name          | Party Type                                                                                                    |                        |                                                                                                    |      | Rep                                        |  |  |  |  |  |  |
|--------------------------|-----------------------|----------------------------------------------------------------------------------------------------|------------------------|----------------------------------------------------------------------------------------------------|------|--------------------------------------------|--|--|--|--|--|--|
| Court of Common<br>Pleas | CCP Profile           | 5th PARTY DEFENDANT,5th PARTY PLAINTIFF,APPELLEE,A<br>PLAINTIFF,DEFENDANT,FOURTH PARTY DEFENDANT,FOUR<br>DEFENDANT,THIRD PARTY PLAINTIFF,CROSS APPELLEE,CI<br>PLAIN | PPELL<br>TH PA<br>ROSS | ANT, COUNTERCLAIM DEFENDANT, COUNTERCLAIM<br>IRTY PLAINTIFF, PETITIONER, PLAINTIFF, THIRD PARTY<br>APPELLANT, CROSSCLAIM DEFENDANT, CROSSCLAIM | 1    |                                            |  |  |  |  |  |  |
|                          | Case Leve             | 4                                                                                                    |                        |                                                                                                    |      |                                            |  |  |  |  |  |  |
|                          | Court                 | Case Type                                                                                                    |                        |                                                                                                    |      |                                            |  |  |  |  |  |  |
|                          | Court of Common Pleas |                                                                                                    |                        |                                                                                                    | EAL  |                                            |  |  |  |  |  |  |
|                          |                       | ⊗ BREACH OF CONTRACT                                                                                                    |                        |                                                                                                    |      |                                            |  |  |  |  |  |  |
|                          |                       |                                                                                                    |                        | ⊗ CIVIL ACTIONS TO ENFORCE WORKMAN'S COMPENSATIO                                                                                               | N    |                                            |  |  |  |  |  |  |
|                          |                       |                                                                                                    |                        | ⊗ CONFIRMATION OF ARBITRATOR AWARD                                                                                                    |      |                                            |  |  |  |  |  |  |
|                          |                       |                                                                                                    | ⊗ CONSUMER DEBT ⊗ DEBT |                                                                                                    |      |                                            |  |  |  |  |  |  |
|                          |                       |                                                                                                    | ⊗ DEC                  |                                                                                                    |      | ⊗ DECLARATORY JUDGMENTS ⊗ DOG PANEL APPEAL |  |  |  |  |  |  |
|                          |                       |                                                                                                    |                        | $\otimes$ Foreign judgment $\otimes$ Habitual offender petition                                                                                |      |                                            |  |  |  |  |  |  |
|                          |                       |                                                                                                    |                        | ⊗ INTERPLEADER ⊗ JP APPEAL WITH FEES                                                                                                    |      |                                            |  |  |  |  |  |  |
|                          |                       |                                                                                                    |                        | ⊗ JP APPEAL WITHOUT FEES ⊗ MESNE ATTACHMEN                                                                                                    | Т    |                                            |  |  |  |  |  |  |
|                          |                       |                                                                                                    |                        | ⊗ NEGLIGENCE-PERSONAL INJURY ACT                                                                                                    |      |                                            |  |  |  |  |  |  |
|                          |                       |                                                                                                    |                        | ⊗ NEGLIGENCE-PROPERTY ACTION ⊗ PERSONAL IN                                                                                                    | JURY |                                            |  |  |  |  |  |  |
|                          |                       |                                                                                                    |                        | ⊗ RED LIGHT APPEAL ⊗ REPLEVINS ⊗ SPEED                                                                                                    | CASE |                                            |  |  |  |  |  |  |
|                          |                       |                                                                                                    |                        | ⊗ SPEED JP APPEAL                                                                                                    |      |                                            |  |  |  |  |  |  |
|                          |                       |                                                                                                    |                        | ⊗ STATUTORY CIVIL ACTIONS CONSUMER FRAUD                                                                                                    |      |                                            |  |  |  |  |  |  |
|                          |                       |                                                                                                    |                        | ⊗ SUBROGATION ⊗ TORT CLAIMS FOR CONVERSIO                                                                                                    | N 2  | !                                          |  |  |  |  |  |  |
|                          | Clerk Review F        | Reason Codes                                                                                                    |                        | Judicial Action Codes                                                                                                    |      |                                            |  |  |  |  |  |  |
|                          |                       | E RETURN HAS NOT YET BEEN FILED ON THIS CASE. YOU<br>PROCEED WITH THE CURRENT FILING UNTIL THE<br>RESULTS HAVE BEEN SUBMITTED TO THE COURT.                         |                        | Denied in Part S Deny Grant                                                                                                    |      |                                            |  |  |  |  |  |  |
|                          | ⊗ COURT S             | STANDARD REQUIRES NO PUNCTUATION IN NAME,<br>S OR CAPTION DESCRIPTION FIELDS.                                                                                       |                        | Granted in Part 2                                                                                                    |      |                                            |  |  |  |  |  |  |
|                          | ⊗ DUPLICA             | TE FILING 2                                                                                                    |                        |                                                                                                    |      |                                            |  |  |  |  |  |  |
|                          | S FEE WAI             | VER DENIED, PLEASE RESUBMIT WITH PAYMENT BY COURT<br>COUNT OR CREDIT CARD.                                                                                          |                        |                                                                                                    |      |                                            |  |  |  |  |  |  |
|                          | S FILING S            | UBMITTED TO WRONG JURISDICTION. PLEASE FILE IN                                                                                                    |                        |                                                                                                    |      |                                            |  |  |  |  |  |  |

#### **Editing the Case Level**

If you have clicked on the Pencil to edit the profile, the profile options will be displayed.

1. Click on the "X" on the selected values in the Case Type, Clerk Reason Codes\*, or Judicial Action Codes fields to remove a case type.

#### ⊗ ADMINISTRATIVE MV APPEAL

2. Click in the Case Type Box to view the current list of available values to add and click on them to select.

| CHANGE OF NAME PETITION      |  |
|------------------------------|--|
| CIVIL JUDGMENT               |  |
| COMMISSIONS                  |  |
| CP CIVIL CASE TYPES          |  |
| DEFAMATION AND LIBEL ACTIONS |  |
| ERRORS & OMISSIONS ACTIONS   |  |
| JP ABANDONED PROPERTY        |  |
| ID DEPT ACTION               |  |

\*The drop down values in the Clerk Reason Codes field are set up by the user on the *Predefined Clerk* Review tab.

Note: Additional pick list items need to be set up by FSX before they are available to be added. 6/5/2020

| Court Level                            |                    | 1. Click the <i>Court Level</i> banner to                  |
|----------------------------------------|--------------------|------------------------------------------------------------|
| Time Zone                              | Birthdate Required | expand the field.                                          |
| (UTC-05:00) Eastern Time (US & Canada) | 2   √ 3 🕢          | 2. Use the dropdown to select the time zone for the Court. |

 Use the check box to make the Birthdate field a mandatory entry for filers. If it is not selected, DOB will be an optional field.

Editing the Court Level

#### Case Type Level

| Party Information<br>Party Type                                                                                                    | Document and Others<br>Document Category                                                                                                    | <ul><li>banner to expand the field.</li><li>2. Click on the "X" on the</li></ul>                                                                                                    |
|----------------------------------------------------------------------------------------------------|----------------------------------------------------------------------------------------------------|----------------------------------------------------------------------------------------------------|
| <ul> <li>Sth PARTY DEFENDANT Sth PARTY PLAINTIFF</li> <li>APPELLANT APPELLEE</li> <li>COUNTERCLAIM DEFENDANT COUNTERCLAIM PLAINTIFF</li> <li>CROSS APPELLANT CROSS APPELLEE</li> <li>CROSSCLAIM DEFENDANT CROSSCLAIM PLAINTIFF</li> <li>DEFENDANT FOURTH PARTY DEFENDANT</li> <li>FOURTH PARTY PLAINTIFF PARTY DEFENDANT</li> <li>PLAINTIFF THIRD PARTY DEFENDANT</li> <li>THIRD PARTY PLAINTIFF</li> </ul>                                                                                                    | <ul> <li>Alias Filings          <ul> <li>Alias Filings</li> <li>Answers</li> <li>Appeals</li> </ul> </li> <li>ATTACHMENTS         <ul> <li>Case Update</li> <li>Initial Filings/Complaints</li> <li>Motions</li> <li>Notice/Requests</li> <li>Results/Outcomes/Dispositions</li> <li>Service Documents - REQUEST FOR SERVICE</li> <li>Service Documents - RETURN OF SERVICE</li> <li>Subsequent Filings/Complaints</li> </ul> </li> </ul> | <ul> <li>selected values in theParty<br/>Type Document category,<br/>Entity Type, Alias Type, Address<br/>Type, or Profile Name fields to<br/>remove them</li> <li><u>@ ATTACHMENTS</u></li> <li>Click in any open section of the<br/>fields to view the current list of<br/>available values to add and</li> </ul> |
| Entity Type          Individual       Organization       3         Alias Type       Image: State State St |                                                                                                    | AFFILIATED PARTY-SYSTEM SET-UP<br>ARBITRATOR<br>ASSIGNEE<br>ATTORNEY<br>BABY BOY<br>BABY GIRL<br>BOND PERSON                                                                                                    |
| Address Type                                                                                                    |                                                                                                    | <ol> <li>Enter a <i>Profile Name</i>. Although<br/>this field is provided here, you<br/>should not change the profile<br/>name.</li> <li>Click to save your changes.</li> </ol>                                                                                                    |
| CCP Profile                                                                                                    | 5 Save Profile                                                                                                    |                                                                                                    |

Note: Additional pick list items need to be set up by File & ServeXpress before they are available to be added.

Editing the Case Level

1. Click on the Case Type Level

| Court                              | Profile Name  |                                                                                                    | Party Type                                                                                                    | Edit | Document<br>Type Fee | Repo    |
|------------------------------------|---------------|----------------------------------------------------------------------------------------------------|----------------------------------------------------------------------------------------------------|------|----------------------|---------|
| Court of Common<br>Pleas           | CCP Profile   | 5th PARTY DEFENDANT,5th PARTY PLAIN<br>PLAINTIFF,DEFENDANT,FOURTH PARTY D<br>DEFENDANT,THIRD PARTY PLAINTIFF,CR | NTIFF,APPELLEE,APPELLANT,COUNTERCLAIM DEFENDANT,COUNTERCLAIM<br>DEFENDANT,FOURTH PARTY PLAINTIFF,PETITIONER,PLAINTIFF,THIRD PART<br>ROSS APPELLEE,CROSS APPELLANT,CROSSCLAIM DEFENDANT,CROSSCLAIM<br>PLAINTIFF | Y /  | 1                    | X       |
| * Document Type                    | ECIPE & SUM 1 | * Document Type Code                                                                                            |                                                                                                    | 1    |                      |         |
| * Statutory Fees 3                 | 3             | * Court Security Fees <mark>4</mark><br>0                                                                       |                                                                                                    |      |                      |         |
| Document Level A<br>Public Private | ccess         |                                                                                                    | 6 Can                                                                                                    | el 7 | dd Docume            | nt Type |

| Document Type Code | Document Type                  | Statutory Fees | Court Security Fees | Public Access | Modify | Remove |
|--------------------|--------------------------------|----------------|---------------------|---------------|--------|--------|
| 4F1ST              | 1ST PLURIES PRAECIPE & SUMMONS | 0              | 0                   | True          | 1      | â      |
| 4F2ND              | 2ND PLURIES PRAECIPE & SUMMONS | 0              | 0                   | True          | 1      | Ô      |
| 4F3RD              | 3RD PLURIES PRAECIPE & SUMMONS | 0              | 0                   | True          | 1      | â      |
| 4F4TH              | 4TH PLURIES PRAECIPE & SUMMONS | 0              | 0                   | True          | 1      | â      |

**Document Type/Fee** allows you to add document types that have already been set up in your court and have note already been added, modify fees, and shows a list of current document types/fees which can be edited or removed.

Note: You must contact File & ServeXpress directly to add any new document types or fees before they will be available for selection in the Court Profile.

#### Adding Document Types

If you have clicked on the *Pencil* to edit the Document Type Fee, the profile options will be displayed.

- Use the drop down to select a document type that is not already on the list.
- 2. Enter Document Type Code.
- 3. Enter the Statutory Fee.
- 4. Enter the Court Security Fees.
- 5. Select a value for the *Document Level Access*.
- 6. Click *Cancel* to exit without saving changes.
- 7. Click *Add Document Type* to save your changes.

| * Document Type              | * Document Type Code    |                    |
|------------------------------|-------------------------|--------------------|
| 1ST PLURIES PRAECIPE & SUM V | 2 4F1ST                 |                    |
| * Statutory Fees             | * Court Security Fees 4 |                    |
| 0                            | 0                       |                    |
| Document Level Access        |                         |                    |
| Public Private               |                         |                    |
| • 5                          |                         |                    |
|                              |                         | 6 Cancel 7 Add Doc |

| Document Type Code | Document Type                  | Statutory Fees | Court Security Fees | Public Access | Modify | Remove |
|--------------------|--------------------------------|----------------|---------------------|---------------|--------|--------|
| 4F1ST              | 1ST PLURIES PRAECIPE & SUMMONS | 0              | 0                   | True          | 1 🖊    | 8 💼    |
| 4F2ND              | 2ND PLURIES PRAECIPE & SUMMONS | 0              | 0                   | True          | 1      | â      |
| 4F3RD              | 3RD PLURIES PRAECIPE & SUMMONS | 0              | 0                   | True          | 1      | â      |
| 4F4TH              | 4TH PLURIES PRAECIPE & SUMMONS | 0              | 0                   | True          | 1      | â      |

#### **Editing Document Type Fees**

- Click to edit the document type fee. The document type values will populate the fields in the top of the screen.
- 2. Edit Document Type Code.
- 3. Edit the Statutory Fee.
- 4. Edit the Court Security Fees.
- 5. Select a value for the *Document Level Access*.

ment Type

- 6. Click *Cancel* to exit without saving changes.
- 7. Click *Add Document Type* to save your changes.
- 8. Click the *Trashcan* icon to remove the document type.

#### **Court Profile (Only Available to Court Administrator)** Document Profile Name Party Type 5th PARTY DEFENDANT,5th PARTY PLAINTIFF,APPELLEE,APPELLANT,COUNTERCLAIM DEFENDANT,COUNTERCLAIM Court of Common PLAINTIFF.DEFENDANT.FOURTH PARTY DEFENDANT.FOURTH PARTY PLAINTIFF.PETITIONER.PLAINTIFF.THIRD PART' 10 CCP Profile Pleas DEFENDANT, THIRD PARTY PLAINTIFF, CROSS APPELLEE, CROSS APPELLANT, CROSSCLAIM DEFENDANT, CROSSCLAIM PLAINTIFF Court Report [Compatibil... × H + ל• Robert Rodriguez Ŧ Home Insert Page Layc Formulas Data Review View ACROBAT ♀ Tell me A Share File -🖶 Conditional Formatting 👻 Ж % ρ $\equiv$ Format as Table -Ēp Font Alignment Number Cells Editing Paste 🔜 Cell Styles 🗸 Clipboard 🗔 Styles ~ A1 $f_{x}$ Document Type ¥ В С D Е F G ۰ Document Type Statutory Fee Court Security Fee COMPLAINT ON 750.00 0.00 2 ADR STATEMEN 0.00 0.00 3 ANSWER TO 3RE 0.00 0.00 4 ANSWER FORM 0.00 0.00 5 0.00 ANSWER FORM 0.00 6 ANSWER TO 4TH 0.00 0.00 7 8 ANSWER TO 5TH 0.00 0.00 0.00 9 ANSWER TO AM 0.00 0.00 10 AMENDED ANSV 0.00 11 ANSWER - ABANO.00 0.00 12 ANSWER & COU 0.00 0.00 13 ANSWER & CRO 0.00 0.00 14 DELETE - INCOR 0.00 0 00 0.00 15 ANSWER & REQ 0.00 16 ANSWER & MOT 0.00 0.00 -(+)Sheet0 4 ⊩ + 100% Ready

#### **Generating the Report**

1. Click the icon to generate the profiles report in Excel.

## COURT ADMINISTRATOR/CLERK MANAGER- PREDEFINED CLERK REVIEW

## Predefined Clerk Review (Only Available to Court Administrator)

| Clerk Manager           | Court Users | Court Profile | Predefined Clerk Review | Reporting |
|-------------------------|-------------|---------------|-------------------------|-----------|
| Predefined Clerk Deview |             |               |                         |           |
|                         |             |               |                         |           |
| Code<br>1               |             |               |                         |           |
|                         |             |               |                         |           |
| 2                       |             |               |                         |           |
|                         |             |               |                         |           |
|                         |             |               |                         |           |
|                         |             |               |                         |           |
|                         |             |               |                         |           |
|                         |             |               |                         |           |
|                         |             | 3 Ac          | ld/Edit Review          |           |

The Predefined Clerk Review screen allows you to create a new clerk review type by entering a code as well as a description for the review. It will also display the current Clerk Review types available and allow you to edit or remove any listed review type.

#### **Profile Options**

- 1. Enter the Code.
- 2. Enter the *Description*.
- 3. Click Add/Edit Review to save it. The new Code and Description will appear on the bottom of the screen , where all currently available Review Codes and associated Descriptions are listed.

## Predefined Clerk Review (Only Available to Court Administrator)

Predefined Clerk Review

' Code 2

CCP CLAIM LIMIT < \$50,000

#### <sup>b</sup>Description 3

YOU HAVE SUBMITTED A CASE WITH A CLAIM VALUE IN EXCESS OF \$50,000 TO CCP. CCP JURISDICTION IS LIMITED TO \$50,000. PLEASE RE-FILE IN THE SUPERIOR COURT USING LEXISNEXIS FILE&SERVE.

Add/Edit Review

| Code                          | Description                                                                                                    | Modify | Remove |
|-------------------------------|----------------------------------------------------------------------------------------------------|--------|--------|
| CCP CLAIM LIMIT <<br>\$50,000 | YOU HAVE SUBMITTED A CASE WITH A CLAIM VALUE IN EXCESS OF \$50,000 TO CCP. CCP JURISDICTION IS LIMITED TO \$50,000. PLEASE RE-FILE<br>IN THE SUPERIOR COURT USING LEXISNEXIS FILE&SERVE. | 1/     | 5 💼    |
| CLOSED IN CCP                 | THIS CASE HAS BEEN CLOSED IN CCP. YOU MUST SUBMIT THIS FILING TO THE ACTION PENDING IN THE SUPERIOR COURT VIA LEXISNEXIS<br>FILE&SERVE.                                                  | 1      | â      |

#### **Editing a Code**

- 1. Click the *Pencil* icon for the code you would like to edit.
- 2. Edit the Code.
- 3. Edit the Description.
- 4. Click Add/Edit Review to save it. The new Code and Description will appear on the bottom of the screen , where all currently available Review Codes and associated Descriptions are listed.
- 5. Click the *Trashcan* icon to delete the code.

# COURT ADMINISTRATOR/CLERK MANAGER- REPORTING TAB

## Reporting

|            | Select Table Columns                       | Select Parameters         |            |                       |                                                           |                                                                          |                             |                                                  |                              |                        |                  |              |                      |        |                                             |                                               |                                             |                           |              |
|------------|--------------------------------------------|---------------------------|------------|-----------------------|-----------------------------------------------------------|--------------------------------------------------------------------------|-----------------------------|--------------------------------------------------|------------------------------|------------------------|------------------|--------------|----------------------|--------|---------------------------------------------|-----------------------------------------------|---------------------------------------------|---------------------------|--------------|
| ⊡1         | Transaction Id                             |                           |            |                       |                                                           |                                                                          |                             |                                                  |                              |                        |                  |              |                      |        |                                             |                                               |                                             |                           |              |
| 2          | Filing Date                                | Date From<br>2 01/02/2017 | <b>#</b>   | Date To<br>01/27/2017 | <b>#</b>                                                  |                                                                          |                             |                                                  |                              |                        |                  |              |                      |        |                                             |                                               |                                             |                           |              |
| 01         | Filer                                      | Select an option          |            |                       |                                                           |                                                                          |                             |                                                  |                              |                        |                  |              |                      |        |                                             |                                               |                                             |                           |              |
| 2          | Law Firm/Organization/Company/State Agenoy | Select                    | Ŷ          |                       |                                                           |                                                                          |                             |                                                  |                              |                        |                  |              |                      |        |                                             |                                               |                                             |                           |              |
| •          | Organization/Company Type                  | Select                    | <b> </b> ~ |                       |                                                           |                                                                          |                             |                                                  |                              |                        |                  |              |                      |        |                                             |                                               |                                             |                           |              |
| 2          | Case Number                                |                           |            |                       |                                                           |                                                                          |                             |                                                  |                              |                        |                  |              |                      |        |                                             |                                               |                                             |                           |              |
| 2          | Case Name                                  |                           |            |                       | Report                                                    |                                                                          |                             |                                                  |                              |                        |                  |              |                      |        |                                             |                                               |                                             |                           |              |
|            | Саке Туре                                  | Select an option          |            |                       |                                                           | Docume                                                                   |                             |                                                  |                              |                        |                  |              | File                 | 8      |                                             |                                               | Law<br>Firm                                 | Organiz                   | Editable     |
| <b>9</b> 1 | Filling Status                             | 2 © Clerk Accepted        |            |                       | Transac Created<br>tion Id Date<br>1/25/20<br>DE0000 7    | nt Docur<br>Categor nt Typ<br>Y<br>All COMF                              | ne Case<br>Number           | Case<br>Name<br>Don<br>Donalds                   | Case<br>Type                 | Filing<br>Status       | Docume<br>nt Fee | Court<br>Fee | Fee Fili<br>Fee Fili | E- Fee | Filer<br>Name                               | Clerk<br>Name<br>Test<br>Michae               | /Organiz<br>ation<br>/Compa<br>ny<br>Decemb | ation/Co<br>mpany<br>Type | Clerk<br>Fee |
| 2          | Document Category                          | Select an option          |            |                       | 2403 1:58:44<br>PM<br>1/24/20<br>DE0000 7<br>2266 4:21:21 | nt Types DEBT<br>ACTIC<br>Initial CONS<br>Filings/C MER<br>omplaint DEBT | U CPU4-<br>17-<br>000885    | vs Will<br>Williams<br>Test<br>Consum<br>er Debt | CONSU<br>MER<br>DEBT         | d<br>Clerk<br>Accepte  | 0.00             | 10.00        | 1.25 2.0             | 3.25   | Catts<br>Catts<br>Test<br>Nichola<br>Rodrig | s JP<br>Mulrine<br>Test<br>JP<br>JP           | Decemb<br>Firm                              | Firm<br>Law<br>Firm       | No           |
| 2          | Document Type                              | Select an option          |            |                       | PM<br>1/24/20<br>DE0000 7<br>2247 1:42:02<br>AM           | s FILED<br>All CONS<br>Docume DEBT<br>nt Types FILED                     | U CPU4-<br>17-<br>000884    | CD case<br>in NC                                 | CONSU<br>MER<br>DEBT         | Clerk<br>Accepte<br>d  | 0.00             | 0.00         | 1.25 2.0             | 3.25   | ez<br>BK<br>George<br>Pazunis<br>k          | Mulrine<br>Test<br>Michael<br>a JP<br>Mulrine | BK's<br>Mega<br>Law<br>Firm                 | Law<br>Firm               | No           |
| 2          | Dosument Fees                              | Select an option          | ]          |                       | 1/22/20<br>DE0000 7<br>2107 4:09:32<br>PM                 | All COMF<br>Docume AINT -<br>COMM<br>SSION                               | CPU4+<br>17-<br>000882      | Running<br>Vs<br>Jogging                         | COMMI<br>SSIONS              | Clierk<br>Accepte<br>d | 0.00             | 0.00         | 0.00 0.0             | 0.00   | BK<br>William<br>Denma                      | BK<br>Tamu<br>n White                         | Premier<br>Law<br>Firm<br>(Monthly<br>)     | Law<br>Firm               | Yes          |
| 2          | Court Fees                                 |                           |            |                       | 1/21/20<br>DE0000 7<br>2069 3:42:40<br>PM                 | Filings/C<br>omplaint<br>s<br>EXHIE                                      | AL CPU4+<br>17+<br>L 000880 | Big dog<br>vs Small<br>dog                       | DOG<br>PANEL<br>APPEAL       | Clerk<br>Accepte<br>d  | 125.00           | 10.00        | 2.50 2.0             | 139.5  | 0 George<br>Pazunia<br>k                    | BK<br>Tamu<br><sup>a</sup> White              | BK's<br>Mega<br>Law<br>Firm                 | Law<br>Firm               | No           |
| 2          | Teoh Feec                                  |                           |            |                       | 1/21/20<br>DE0000 7<br>2069 3:42:40<br>PM                 | Initial<br>Filings/C REDA<br>omplaint TED<br>VERSI<br>N                  | C/ CPU4+<br>C 17+<br>000880 | Big dog<br>vs Small<br>dog                       | DOG<br>PANEL<br>APPEAL       | Clerk<br>Accepte<br>d  | 0.00             | 10.00        | 2.50 2.0             | 139.5  | BK<br>George<br>Pazunia<br>k                | BK<br>Tamu<br>White                           | BK's<br>Mega<br>Law<br>Firm                 | Law<br>Firm               | No           |
| 2          | File & ServeXpress E-Filing Fees           |                           |            |                       | 1/21/20<br>DE0000 7<br>2067 3:1.59                        | AII DECL<br>Docume RATO<br>nt Types Y                                    | A CPU4+<br>R 17+<br>000879  | New<br>declare<br>case                           | DECLA<br>RATOR<br>Y<br>JUDGM | Clerk<br>Accepte<br>d  | 75.00            | 10.00        | 2.50 2.0             | 89.50  | BK<br>George<br>Pazuni<br>k                 | BK<br>Tamu<br><sup>8</sup> White              | BK's<br>Mega<br>Law<br>Eirm                 | Law<br>Firm               | No           |
|            | Total Pees                                 |                           |            |                       |                                                           |                                                                          |                             |                                                  |                              |                        |                  |              |                      |        |                                             |                                               |                                             |                           |              |
|            | Payment Status                             | Select an option          | 1          |                       |                                                           |                                                                          |                             |                                                  |                              |                        |                  |              |                      |        |                                             |                                               |                                             |                           |              |
|            | Clerk Name                                 | Select an option          |            |                       |                                                           |                                                                          |                             |                                                  |                              |                        |                  |              |                      |        |                                             |                                               |                                             |                           |              |
|            |                                            |                           | /          |                       |                                                           |                                                                          |                             |                                                  |                              |                        |                  |              |                      |        |                                             |                                               |                                             |                           |              |

#### **Design Your Own Report**

- 1. Use check boxes to select your report *Table Columns*.
- 2. Enter your *Parameters* for each selected Table Column.
- 3. Export PDF report.
- 4. Export XLS report.
- 5. Generate report to view it in your web browser.
- 6. Save current report selections to use for your next report.

## Reporting

| Clerk Manager          | Court Users        | Court Pro      | file Pre       | defined Clerk Review         | Reporting                           |             |            |              |
|------------------------|--------------------|----------------|----------------|------------------------------|-------------------------------------|-------------|------------|--------------|
| Design Your Own        | n Report ACH Re    | eport          |                |                              |                                     |             |            |              |
| Date From              |                    | Date T         | 0              |                              |                                     |             |            |              |
| 01/02/2017             | 1                  | 01/27          | 7/2017         | 1                            | 1                                   |             |            |              |
| Court                  |                    | Locati         | on             |                              |                                     |             |            |              |
| S Court of Common      | Pleas 2            | 80             | CCP - NEW CAS  | TLE 3                        |                                     |             |            |              |
|                        |                    |                |                |                              | _                                   |             |            |              |
|                        |                    |                |                | <b>4</b><br>Generate         | Report Export Rep                   | port(XLS)   | View Breal | kdown report |
| Invoice Date           | Organization Name  | Transaction Id | Case Number    | Case Title                   | Reviewer Name                       | Reviewer Id | Total Fee  | ChargeBack   |
| + 1/25/2017 3:34:24 PM | BK's Mega Law Firm | DE00002418     | CPU4-17-000883 | EDITED BY CLERK              | BK Tamu White                       | CPWHITAM    | \$ 3.25    | No           |
| + 1/25/2017 2:03:26 PM | December Law Firm  | DE00002404     | CPU4-17-000886 | DON DONALDS VS WILL WILLIAM  | JAMS Test Michael-JP Mulrine CPMULM |             | \$ 4.50    | No           |
| + 1/25/2017 1:58:44 PM | December Law Firm  | DE00002403     | CPU4-17-000886 | Don Donalds vs Will Williams | Test Michael-JP Mulrine             | CPMULMIC    | \$ 88.25   | No           |
| + 1/24/2017 4:21:21 PM | December Law Firm  | DE00002266     | CPU4-17-000885 | Test Consumer Debt OPF       | Test Michael-JP Mulrine             | CPMULMIC    | \$ 3.25    | No           |

ACH Report

- 1. Select a date range.
- Choose a court by clicking in the field. (You can remove a selection by clicking on the "X").
- Choose a location by clicking in the field\*. (You can remove a selection by clicking on the "X").
- 4. Click *Generate Report* to use the selected filters.
- 5. Click to Export the report to an Excel document.

\*You can make multiple selections by clicking in the field and making selections multiple times.

## Reporting

| •                   | 0                                |                |                |                |                     |             |           |             |  |  |
|---------------------|----------------------------------|----------------|----------------|----------------|---------------------|-------------|-----------|-------------|--|--|
| Design Your Ow      | n Report ACH Rep                 | port           |                |                |                     |             |           |             |  |  |
| Date From           | ŕ                                | Date To        |                |                | r~                  |             |           |             |  |  |
| Court               | -                                | Locatio        | n              |                |                     |             |           |             |  |  |
| Select an option    |                                  | Select         | an option      |                |                     |             |           |             |  |  |
|                     |                                  |                |                | Gen            | erate Report Export | Report(XLS) | View Bre  | akdown repo |  |  |
| Invoice Date        | Organization Name                | Transaction Id | Case Number    | Case Title     | Reviewer Name       | Reviewer Id | Total Fee | ChargeBac   |  |  |
| 2/2/2017 1:20:29 AM | Tst BVT                          | DE00002932     | CPU5-17-000942 | Test           | Kent clerk SWAFFORD | CPSWASHE    | \$ 0.00   | No          |  |  |
|                     |                                  |                |                |                |                     |             |           |             |  |  |
| Invoice Late        | Organization Name                | Transaction Id | Case Number    | Case Title     | Reviewer Name       | Reviewer Id | Total Fee | ChargeBac   |  |  |
| 2/2/2017 1:20:29 AM | Tst BVT                          | DE00002932     | CPU5-17-000942 | Test           | Kent clerk SWAFFORD | CPSWASHE    | \$ 0.00   | No          |  |  |
|                     | Documents :                      | Doc Id D       | locument Title | Document Type  | Document Type       |             |           |             |  |  |
|                     |                                  | 1517 te        | est1           | COMPLAINT - AB | SANDONED PROPERTY   |             | \$ 0.00   |             |  |  |
|                     | Court Security Fee :             | \$ 0.00        |                |                |                     |             |           |             |  |  |
|                     | Court Tech Fee :                 | \$ 0.00        |                |                |                     |             |           |             |  |  |
| F                   | ile & ServeXpress E-Filing Fee : | \$ 0.00        |                |                |                     |             |           |             |  |  |

#### ACH Report (continued)

- 6. Click the "+" to see additional information for the line item.
- 7. Click the "-" to view less details.
- 8. Click the case number to view the case summary page.
## Reporting

| Clerk Manager Cour    |       | sers Co    | ourt Profile | Predefined Clerk R | eview | Reporting |
|-----------------------|-------|------------|--------------|--------------------|-------|-----------|
| Design Your Own R     | eport | ACH Report |              |                    |       |           |
| Date From             |       |            | Date To      |                    |       |           |
| 02/02/2017            |       | 1 💾        | 01/31/2017   |                    | 2 🛗   |           |
| Court                 |       |            | Location     |                    |       |           |
| Scourt of Common Plea | 15    |            | CCP - KEI    | NT                 |       |           |
|                       |       |            | ⊗ CCP - NE   | W CASTLE           |       |           |

## ACH Report (continued)

If you need to clear the fields to run a new report

- 9. Choose a new date in the *Date From* field.
- 10. Choose a new date in the *Date To* field.
- 11. Click the "X" on your selected Court and selected Location to remove the selections.

## Reporting

| Clerk Manager           | Court Users        | Court                                                                                                 | t Profile                                                                                                    | Pr                                                                                                    | edefined Clerk                                                                                                    | Review                                                                                                    | Re                                                                                                    | eporting                                                                                                    |                  |                |              |
|-------------------------|--------------------|----------------------------------------------------------------------------------------------------|----------------------------------------------------------------------------------------------------|----------------------------------------------------------------------------------------------------|----------------------------------------------------------------------------------------------------|----------------------------------------------------------------------------------------------------|----------------------------------------------------------------------------------------------------|----------------------------------------------------------------------------------------------------|------------------|----------------|--------------|
| Design Your Own         | Report AC          | H Report                                                                                              |                                                                                                    |                                                                                                    |                                                                                                    |                                                                                                    |                                                                                                    |                                                                                                    |                  |                |              |
| Date From 01/02/2017    |                    | ہ<br>مم                                                                                               | ate To<br>01/20/2017                                                                                                    |                                                                                                    |                                                                                                    |                                                                                                    | per p                                                                                                    |                                                                                                    |                  |                |              |
| Court                   |                    |                                                                                                    | ocation                                                                                                    |                                                                                                    |                                                                                                    |                                                                                                    |                                                                                                    |                                                                                                    |                  |                |              |
| Ourt of Common P        | leas               |                                                                                                    | ⊗ CCP-I                                                                                                    | NEW CAS                                                                                                    | TLE                                                                                                    |                                                                                                    |                                                                                                    |                                                                                                    |                  |                |              |
|                         |                    |                                                                                                    |                                                                                                    |                                                                                                    |                                                                                                    | Ger                                                                                                    | nerate Repo                                                                                                    | 13<br>t Export F                                                                                                    | 1<br>Report(XLS) | 2<br>View Brea | kdown report |
| Invoice Date            | Organization Name  | Transaction Id                                                                                        | Case Nu                                                                                                    | mber                                                                                                    | Case Tit                                                                                                    | le                                                                                                    | Rev                                                                                                    | iewer N <i>i</i> me                                                                                                    | Reviewer Id      | Total Fee      | ChargeBack   |
| + 1/17/2017 11:35:33 PM | December Law Firm  | DE00001880                                                                                            | CPU4-17-0                                                                                                    | 00875                                                                                                    | Test New Castle Ca                                                                                                    | se- 2017011                                                                                                    | 17 Patrici                                                                                                    | ia J/ B Thomas                                                                                                    | CPTHOPAT         | \$ 88.25       | No           |
| + 1/17/2017 10:54:38 AM | Law Firm 1-12-2017 | DE00001828                                                                                            | CPU4-17-0                                                                                                    | 00873                                                                                                    | CIVIL CASE 1-17-2                                                                                                    | 017 204255                                                                                                    | i Test M                                                                                                    | chael-JP Mulrine                                                                                                    | CPMULMIC         | \$ 3.25        | No           |
|                         |                    | File Home<br>Paste<br>Paste<br>Clipboard<br>Clipboard<br>A1<br>A1<br>A1<br>A1<br>A1<br>A1<br>A1<br>A1 | ACI<br>Insert Page<br>Font Alignmi<br>→ Alignmi<br>→ Alignmi | Report (1) e Layou For   e Layou For %   went Number %   v f.e %   c c ansactio Ca   co00018 CF 6000018   co00018 CF 6000018   co00018 CF 6000018   co00017 CF 6000017   co ( | Compatibili Ke<br>mulas Data Revieu<br>mulas Data Revieu<br>Conditional Fe<br>Format as Tab<br>Format as Tab<br>Format as Tab<br>Format as Tab<br>Format as Tab<br>Conditional Fe<br>Format as Tab<br>Format as Tab<br>Format | F<br>Reviewer N<br>Patricia JF<br>Test Micha<br>SG Clerk N<br>SG Clerk N<br>SG Clerk N<br>Test Micha<br>BK Clerk N<br>E Clerk N<br>E Clerk N<br>E Clerk N | G<br>Cells<br>Cells | Image Image   H I   Inarge Ea Doc Id 816   Inarge Ea Doc Id 775   Inarge Fa Doc Id 777   Inarge Fa Doc Id 778   Inarge Fa Doc Id 774   Inarge Fa Doc Id 774   Inarge Fa Doc Id 774   Inarge Fa Doc Id 774   Inarge Fa Doc Id 774   Inarge Fa Doc Id 778   Inarge Fa Doc Id 778   Inarge Fa Doc Id 773   Inarge Fa Doc Id 729 |                  |                |              |

## ACH Report (continued)

- 12. Click to change the view to the breakdown report. This will change the column headers and values.
- 13. Click to Export the Report to XLS.